# SISTEM APLIKASI E-KPHST (E-KEPEGAWAIAN HULU SUNGAI TENGAH) PENGELOLAAN ARSIP KEPEGAWAIAN PADA KANTOR PERTANAHAN KABUPATEN HULU SUNGAI TENGAH

Ridho Aditya Rahman<sup>1</sup>, Yusup Indra Wijaya<sup>2</sup>, Muhammad Rais Wathani<sup>3</sup>

<sup>1</sup>Teknik Informatika, 55201, Universitas Islam Kalimantan MAB Banjarmasin, NPM. 17630966

<sup>2</sup> Teknik Informatika, 55201, Universitas Islam Kalimantan MAB Banjarmasin, NIDN. 11 261286 02

<sup>3</sup> Teknik Informatika, 55201, Universitas Islam Kalimantan MAB Banjarmasin, NIDN. 11 311084 01

E-mail: edhoadhitya10@gmail.com

#### ABSTRAK

Dalam pengelolaan data pegawai di kantor Pertanahan Kabupaten Hulu Sungai Tengah belum terintegrasi datanya ke dalam sistem berbasis *WEB* yang mana berkas yang disimpan secara manual akan rentan mengalami berkas hilang atau rusak dan sulit untuk dicari apabila suatu saat diperlukan kembali sehingga akan memerlukan waktu yang banyak dalam melakukan pencarian arsip tersebut.

Dengan membuat suatu Sistem Aplikasi Berbasis Web diharapkan dapat membantu dalam melakukan pengelolaan data-data kepegawaian serta mencetak laporan-laporan berdasarkan *filter* masing-masing seperti, Laporan data Pendidikan, Keluarga Pegawai, Masa Pensiun, Mutasi Pegawai Per Orang dan Rekap Mutasi, Penghargaan Pegawai Per Orang dan Rekap Penghargaan, Hukuman Pegawai Per Orang, Rekap Hukuman dan Rekap Pencabutan Hukuman, Laporan Sasaran Kinerja Pegawai, dan Cuti Pegawai Per Orang serta Rekap Cuti.

Sistem Aplikasi E-KPHST adalah suatu sistem yang dikembangkan, guna mendukung sistem informasi pegawai negeri sipil yang terintegrasi dan akurat, di lingkungan Kantor Pertanahan Kabupaten Hulu Sungai Tengah, Untuk penelitian selanjutnya dalam pengembangan Aplikasi E-KPHST ini bisa menambahkan laporan keuangan, dan menambahkan *fitur SMS Gateway*.

Kata Kunci: SIMPEG, Sistem Informasi Kepegawaian, web, PHP, MySQL

#### ABSTRACT

In managing employee data at the Land Office of Hulu Sungai Tengah Regency, the data has not been integrated into a WEB-based system where files stored manually will be vulnerable to file loss or damage and difficult to find if one day it is needed again so it will take a lot of time to do it. archive search.

By creating a Web-Based Application System, it is hoped that it can assist in managing personnel data and print reports based on their respective filters such as Education data reports, Employee Families, Retirement Periods, Employee Transfers Per Person and Transfer Recap, Employee Awards Per Person Person and Award Recap, Employee Punishment Per Person, Punishment Recap and Recap of Sentence, Employee Performance Target Report, and Employee Leave Per Person and Leave Recap.

The E-KPHST Application System is a system developed, to support an integrated and accurate civil servant information system, within the Hulu Sungai Tengah District Land Office. For further research in the development of this E-KPHST Application, you can add financial reports, and add features. SMS Gateway.

Keyword : SIMPEG, Sistem Informasi Kepegawaian, web, PHP,

#### PENDAHULUAN

Kementerian Agraria dan Tata Ruang mempunyai tugas menyelenggarakan urusan pemerintahan di bidang agraria / pertanahan dan tata ruang untuk membantu Presiden dalam menyelenggarakan pemerintahan negara. Dalam melaksanakan tugas, Kementerian Agraria dan Tata Ruang menyelenggarakan fungsi: perumusan, penetapan, dan pelaksanaan kebijakan di bidang tata ruang, infrastruktur keagrariaan / pertanahan, hubungan hukum keagrariaan / pertanahan, pengadaan tanah, pengendalian pemanfaatan ruang dan penguasaan tanah, serta penanganan masalah agrarian / pertanahan, pemanfaatan ruang, dan tanah; koordinasi pelaksanaan tugas, pembinaan dan pemberian dukungan administrasi kepada seluruh unsur organisasi di lingkungan Kementerian Agraria dan Tata Ruang.

Begitupun halnya dengan Lembaga Pemerintahan tak luput dari kebutuhan akan teknologi informasi tersebut. Kantor Pertanahan Kabupaten Hulu Sungai Tengah (BPN HST) merupakan lembaga pemerintah di tingkat daerah. Pada Kantor Pertanahan HST banyak melakukan pengelolaan arsip-arsip kepegawaian yang berhubungan dengan data-data pegawai, banyaknya berkas data-data arsip kepegawaian mengharuskan penyimpanan berkas arsip kepegawain dilakukan secara efektif dan efisien yang nantinya dapat digunakan sebagai sumber informasi yang sewaktu-waktu dibutuhkan.

Dalam melakukan pengelolaan berkas arsip kepegawaian masih dilakukan secara manual yang dimana berkasberkas kepegawaian masih disimpan dalam bantek atau buku besar yang mengharuskan menyediakan penyimpanan yang besar, dan masih disimpan dalam rak-rak, karena itu di kemudian kemungkinan terjadinya berkas hilang ataupun rusak akan menjadi masalah dikemudian hari.

Dengan melakukan pengelolaan arsip kepegawaian secara digitalisasi akan mempermudah proses temu kembali apabila suatu saat diperlukan. Karena temu kembali arsip dapat efektif tergantung pada pengelolaannya. Arsip apabila tidak dikelola sesuai dengan aturan maka akan sulit untuk ditemukan kembali dan dipergunakan apabila diperlukan. Kurang tepatnya pengelolaan arsip di Kantor Pertanahan Kabupaten HST Kota Barabai mengakibatkan permasalahan dalam hal penemuan kembali arsip. Pengelolaan arsip yang efektif dan efisien, serta koordinasi sangat diperlukan agar arsip yang dibutuhkan dapat dengan mudah ditemukan kembali. Dengan proses temu kembali yang baik diharapkan para pengguna arsip dapat dengan mudah melakukan penelusuran arsip. Sehingga arsip yang dicari dapat ditemukan secara cepat dan dipergunakan dengan tepat ketika diperlukan. Oleh karena itu penting untuk pengelolaan arsip kepegawaian dalam proses temu kembali arsip bagi penunjang kegiatan di Kantor Pertanahan Kabupaten HST.

#### Berdasarkan permasalahan tersebut maka penyusun bermaksud mengambil judul tugas akhir "SISTEM APLIKASI E-KPHST (E-KEPEGAWAIAN HULU SUNGAI TENGAH) PENGELOLAAN ARSIP KEPEGAWAIAN PADA KANTOR PERTANAHAN KABUPATEN HULU SUNGAI TENGAH"

Pada pembahasan metode penelitian ini, dibahas menggunakan metode *Prototyping* Model. *Prototyping* perangkat lunak (*software prototyping*) atau siklus hidup menggunakan *protoyping* (*life cycle using prototyping*) adalah salah satu metode siklus hidup sistem yang didasarkan pada konsep model bekerja (*working model*). Tujuannya adalah mengembangkan model menjadi sistem *final*. Artinya sistem akan dikembangkan lebih cepat dari pada metode tradisional dan biayanya menjadi lebih rendah. Ada banyak cara untuk memprotoyping, begitu pula dengan penggunaannya. Ciri khas dari metodologi ini adalah pengembang *sistem* (*system developer*), klien, dan pengguna dapat melihat dan melakukan eksperimen dengan bagian dari sistem komputer dari sejak awal proses pengembangan.

#### ANALISA DAN PERANCANGAN SISTEM

Analisa sistem berjalan bertujuan untuk membuat sistem yang baru agar proses pelayanan lebih efektif dan efesien, semua data yang berhubungan akan terintegrasi kedalam suatu sistem. Analsisis kebutuhan sistem merupakan kebutuhan yang berisi proses-proses apa saja yang nantinya dilakukan oleh sistem yang akan dibangun atau dikembangkan. Pada penelitian ini menggunakan tiga kebutuhan sistem yaitu kebutuhan datam kebutuhan antarmuka dan kebutuhan fungsional yang diperoleh dari hasil melakukan observasi dan wawancara.

Perancangan basis data (database) merupakan garis besar keseluruhan sistem pengelola data elektronik yang akan dilakukan dalam membuat sebuah sistem aplikasi berbasis database yang membutuhkan rancangan database yang memadai dikarenakan data yang akan diolah merupakan inti utama dari seluruh sistem yang berjalan.

#### PEMBAHASAN

#### Tampilan Antarmuka Masukan Sistem

1. Tampilan Login

Tampilan Login merupakan tampilan yang muncul di awal sistem dijalankan. Berikut adalah tampilan login pada Sistem Aplikasi E-KPHST.

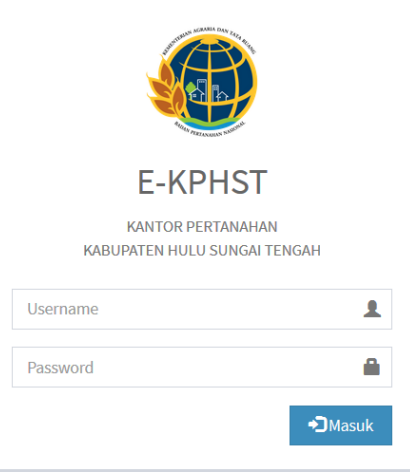

Gambar 1. 1 Tampilan Login E-Kepegawain Hulu Sungai Tengah

#### 2. Tampilan Home

Tampilan Home merupakan tampilan yang muncul di awal sistem dijalankan setelah melakukan Login terlebih dahulu.

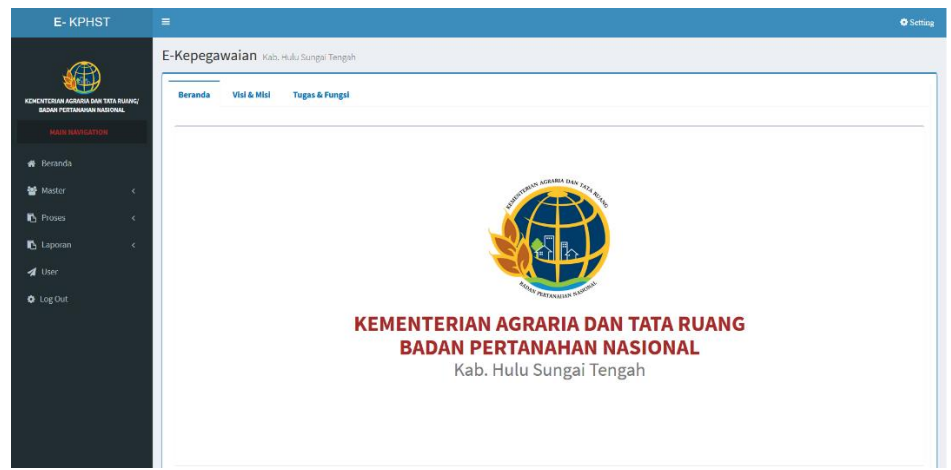

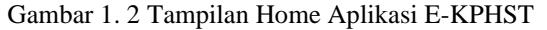

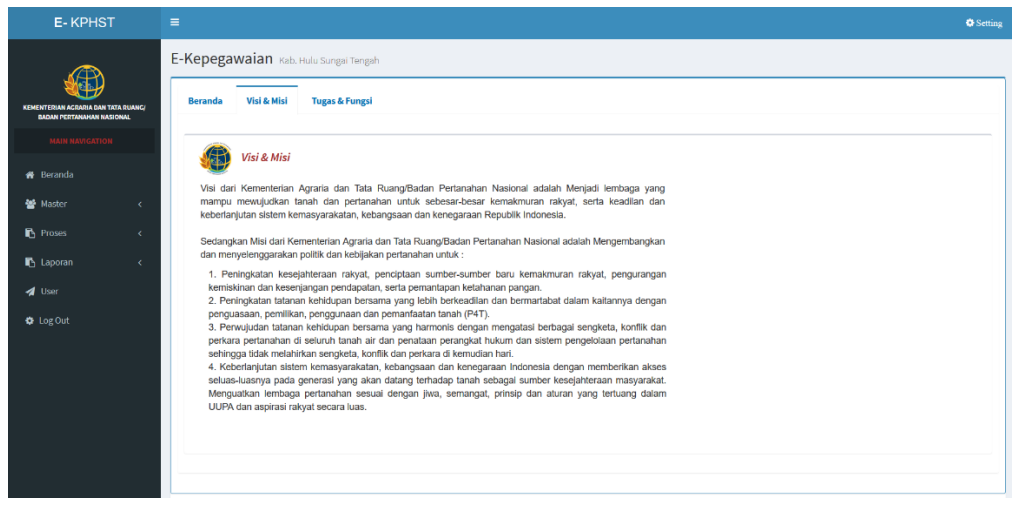

Gambar 1. 3 Visi & Misi

| E- KPHST                                                                                                    | E                                                                                                    | Setting |
|----------------------------------------------------------------------------------------------------|----------------------------------------------------------------------------------------------------|---------|
| KENE NTERIAN ACRARMA DAN TATA DUANCI                                                                                                    | E-Kepegawaian Kubi Hulu Sungsi Kengsh Beranda Visi & Mila Tagari & Fungsi                                                                                                    |         |
| Marker Consolerations<br>Marker Consolerations<br>Marker Consolerations<br>Marker Consoleration<br>Marker Consoleration<br>Marker Consoleratio | Tugor & Funger           Tugor Budan Petershahan Nusional melakaanakan kugas pemerintahan di bidang pertanahan secara nasional, regioral dan sektoral.           Datam melakanakan buga sebagainana dinakaud, BPM menyetenggarakan fangai :           1. Perumunan ketijakan musion di bidang petruhahan.           2. Romunan ketijakan perumanan dan pengama bidang pertanahan.           3. Konstrauk ketijakan perumanan dan pengama bidang pertanahan.           4. Perterbanan dan pelayama adminatia urum di bidang pertanahan.                                                                                                    |         |
| ● log Uut                                                                                                    | B. Polaisanaan prostalamina taka italaan inaga kan penjarain Reportison tukuna grosteanian.     P. Polaisanaan pentaginanian kaka ata ianut.     B. Polaisanaan pentaginanian kaka ata ianut.     B. Pelaisanaan pentaginanaan ianut, teformai agaraia dan pentalaan Maryai-Matyain Maxuus.     B. Pelaisanaan pentaginanaan ianut, teformai agaraia dan pentalaan Maryai-Matyain Maxuus.     B. Pelaisanaan pentaginanaan ianut, teformai agaraia dan pentalaan Maryai-Matyain Maxuus.     B. Pelaisanaan pentaginanaan ianut, teformai agaraia dan pentalaan Maryai-Matyain Maxuus.     B. Penjaisanaan pentaginanaan ianut pentaginaan pentalaan handi.     Ti kerjaisa ana denga menganaan masalaan kerjaisan, penenaanaan dan pengama di bidang pentanahan.     Penglaigina dan penganaan masalaan, kerjaisa, penenaanaan dan pengama di bidang pentanahan.     Penglaigina dan penganaan masalaan, kerjaisa, penenaanaan dan pengama di bidang pentanahan.     Penglaigina dan penganaan data bidang pentanahan.     Penglaigina dan penganaan data bidang pentanahan.     Penglaigina dana penglaina data bidang pentanahan.     Penglaigina dana penganan d |         |

Gambar 1. 4 Tugas & Fungsi

3. Form Ganti Password

Berikut ini adalah tampilan Form Ganti Password pada sistem aplikasi E-KPHST, dimana pada menu itu setiap user yang ingin melakukan pergantian password bisa langsung mengakses menu itu pada tombol setting yang ada disebelah samping kanan atas.

| E- KPHST                                                        |                                        |                        | O Setting                |
|-----------------------------------------------------------------|----------------------------------------|------------------------|--------------------------|
|                                                                 | E-Kepegawaian Kab. Hulu Sungal Tengah  |                        |                          |
| KEMENTERIAN AGRARIA DAN TATA RUANG<br>DADAN PERTINAHAN NASIONAL |                                        | Ganti Password Pegawai |                          |
|                                                                 | Username                               | admin                  |                          |
| 🖷 Beranda                                                       | Password Lama                          | •••••                  |                          |
| 🐏 Master 🗸 🤇                                                    | Password Baru                          | Password Baru          |                          |
| 🚯 Proses 🤇 🤇                                                    | Konfirmasi Password                    | Konfirmasi Password    |                          |
| Laporan <                                                       |                                        | H Update               |                          |
| A User                                                          | ·                                      |                        |                          |
| O LOG OUT                                                       |                                        |                        |                          |
|                                                                 |                                        |                        |                          |
|                                                                 |                                        |                        |                          |
|                                                                 |                                        |                        |                          |
|                                                                 |                                        |                        |                          |
|                                                                 | Copyright © 2020 . Ridho Aditya Rahman |                        | E-KepegawaianVersion 1.0 |

Gambar 1. 5 Form Ganti Password

4. Data Pegawai PNS

Data PNS mreupakan tampilan yang berfungsi sebagai data master untuk mengelola data-data pegawai, berikut ini adalah tampilan data pns dimana pada menu ini bisa mencetak data diri, melihat foto pegawai dan mendownload file SK CPNS dan SK PNS yang sudah di upload pada saat melakukan tambah data pegawai.

| E- KPHST                                                        |       |                   |                   |                    |                         |                                     |           | <ul> <li>Setting</li> </ul> |
|-----------------------------------------------------------------|-------|-------------------|-------------------|--------------------|-------------------------|-------------------------------------|-----------|-----------------------------|
|                                                                 | E-Kep | begawaian Kab. Hi | ulu Sungai Tengah |                    |                         |                                     |           |                             |
| NEMENTERIAN ACRAEMA DAN TATA RUANK<br>BADAN PERTANANAN RASIONAL |       |                   |                   |                    | Data Pegawai PNS        |                                     |           |                             |
|                                                                 | &Da   |                   |                   |                    |                         |                                     |           | + Tambah Data Pegawai       |
| 🐐 Beranda                                                       |       | 1.07              |                   |                    |                         |                                     |           |                             |
| 🐮 Master 🛛 🗸                                                    |       | Status            |                   | Filler & Doct      |                         |                                     |           |                             |
| 🖪 Proses 🗸 🤇                                                    | Show  | 10 - entries      |                   |                    |                         |                                     | Search:   |                             |
| 🗈 Laporan 🗸 🤇                                                   | 1     | L II              |                   |                    |                         |                                     | Jenis 🔱   |                             |
| 刘 User                                                          | No    | Flle              | Aksi              | NIP                | Nama                    | Tempat/Tgl. Lahir                   | Kelamin   | Cetak                       |
|                                                                 | 1     | 00                | 1 🖊 💼             | 197809012014081002 | Adi Surahman, S.E       | Hulu Sungai Selatan /<br>1978-09-01 | Laki-laki |                             |
|                                                                 | 2     | B B 2             | 1 / 8             | 198612012009121003 | Agus Rahayu, S.H        | BANDUNG / 1986-12-01                | Laki-laki | 2                           |
|                                                                 | 3     | 00                | 1 🖊 🔟             | 199207052015031002 | Ahmad Haris Hadi, A.P   | BANJARBARU / 1997-07-05             | Laki-laki | <u>8</u>                    |
|                                                                 | 4     | B B 🖬             | i 🖊 î             | 197703031998031004 | Akhmad Sabirin, S.S.T.  | SUNGALBULUH / 1977-03-03            | Laki-laki | 2                           |
|                                                                 | 5     |                   | i 🖊 📋             | 198801132009121001 | Arif Rachman            | HULU SUNGAI SELATAN /<br>1988-01-13 | Laki-laki | ۵                           |
|                                                                 | 6     | 00                | 1 / 8             | 199709092019031001 | Binar Arco Gumilar, A.P | SRAGEN / 1997-09-09                 | Laki-laki | 2                           |

Gambar 1. 6 Data Pegawai PNS

#### 5. Data Pegawai PPNPN (Non-PNS)

Data Pegawai PPNPN merupakan tampilan yang berfungsi sebagai data master untuk mengelola data-data pegawai PPNPN, berikut ini adalah tampilan data PPNPN dimana pada halaman ini terdapat file SK kontrak, ijazah terakhir dan transkrip nilai yang bisa di download.

| E- KPHST                                                         | =                            |                      |                                 |                                     | © Setting           |
|------------------------------------------------------------------|------------------------------|----------------------|---------------------------------|-------------------------------------|---------------------|
|                                                                  | E-Kepegawaian Kab. Hulu Sung | tai Tengah           |                                 |                                     |                     |
| KEMENTERIAN AGRARIA DAN TATA RUANC/<br>BADAN PERTANAHAN NASIONAL |                              | Data Pe              | egawai PPNPN (Non-PNS)          |                                     |                     |
| MAIN NAVIGATION                                                  | 🖁 Data Pegawai               |                      |                                 |                                     |                     |
| 🙀 Beranda                                                        | Alaif                        |                      |                                 |                                     |                     |
| 🐮 Master 🗸 🤇                                                     | Status                       | A HIGH SECO          |                                 |                                     |                     |
| 🚯 Proses 🧹 🤇                                                     | Show 10 v entries            |                      |                                 | Search:                             |                     |
| 🗈 Laporan 🧹                                                      | ↓≟ ↓↑<br>No File Aksi        | lî lî<br>Nama        | Jî<br>Unit Kerja                | lî<br>Tempat/Tgl. Lahir             | Jenis 11<br>Kelamin |
| <ul> <li>User</li> <li>Law Out</li> </ul>                        | 1 6 6 6 1                    | Ahmad Syarif         | Seksi Hubungan Hukum Pertanahan | Taras / 1993-04-20                  | Laki-laki           |
| <b>W</b> Edgott                                                  | 2 6 6 6 1                    | Allas                | SubBagian Tata Usaha            | Sungai Buluh / 1982-03-07           | Laki-laki           |
|                                                                  | 3 13 13 13 1                 | Anshari Shaleh       | SubBagian Tata Usaha            | Pantai Hambawang Barat / 1989-01-31 | Laki-laki           |
|                                                                  | 4 8 8 8 1                    | Aripuddin            | SubBagian Tata Usaha            | Kahakan / 1987-03-07                | Laki-laki           |
|                                                                  | 5 000 1                      | Budi Permana         | SubBagian Tata Usaha            | Banjarmasin / 1991-10-17            | Laki-laki           |
|                                                                  | 6 0 0 0 1                    | Farid Saibani        | Seksi PMPP                      | Rantau Keminting / 1992-02-01       | Laki-laki           |
|                                                                  | 7 🛛 🖓 🖓 🚺                    | / 📋 Heriyadi Permana | SubBagian Tata Usaha            | Banjarmasin / 1993-03-25            | Laki-laki           |

Gambar 1. 7 Data Pegawai PPNPN (Non-PNS)

#### 6. Data Kantor

Data Kantor merupakan tampilan yang berfungsi sebagai data master untuk mengelola data-data Kantor Pertanahan yang ada di Provinsi Kalimantan Selatan.

| E- KPHST                 |       |       |     |           |        |                                                |                        | 🗘 Setti                                                                                                    |   |
|--------------------------|-------|-------|-----|-----------|--------|------------------------------------------------|------------------------|----------------------------------------------------------------------------------------------------|---|
|                          |       | E-Kep | ega | waian Kab | Hulu S | Sungai Tengah                                  |                        |                                                                                                    |   |
|                          | IANC/ |       |     |           |        | Data Kanto                                     | r                      |                                                                                                    |   |
| BADAN PERTANAHAN NASIONA |       | ₿Da   |     |           |        |                                                |                        | + Tambah Data                                                                                               | ٦ |
| MAIN NAVIGATION          | _     |       |     |           |        |                                                |                        | Search                                                                                                    |   |
| 🖷 Beranda                |       |       |     |           |        |                                                |                        | 00000                                                                                                    |   |
| 46 Master                |       | No    | 1h  | Aksi      |        | Nama                                           | Kabupaten / Kota       | ALamat 8                                                                                                    | r |
| Proses                   | <     | 1     |     | / 1       |        | Kantor Wilayah BPN Provinsi Kalimantan Selatan | Kota Banjarmasin       | .Jl. DI Panjaitan No.20, Antasan Besar,<br>Kec. Banjarmasin Tengah, Kota<br>Banjarmasin, Kalimantan Selatan |   |
| 🚯 Laporan                | <     |       |     |           |        |                                                |                        | 70123                                                                                                    |   |
| A User                   |       | 2     |     | / 1       |        | Kantor Pertanahan Banjarmasin                  | Kota Banjarmasin       | Jl. Pramuka, Pemurus Luar, Kec.<br>Banjarmasin Tim., Kota Banjarmasin,<br>Kalimantan Selatan 70249          |   |
| O Log Out                |       | 3     |     | 1         |        | Kantor Pertanahan Banjarbaru                   | Kota Banjarbaru        | Loktabat Utara, Kec. Banjarbaru Utara,<br>Kota Banjar Baru, Kalimantan Selatan<br>70714                     |   |
|                          |       | 4     |     | / 1       |        | Kantor Pertanahan Kab. Banjar                  | Kabupaten Banjar       | Jalan Mentari Empat No.17 Martapura                                                                         |   |
|                          |       | 5     |     | /         |        | Kantor Pertanahan Kab. Barito Kuala            | Kabupaten Barito Kuala | Jalan Jend. Sudirman Kel. Ulu Benteng<br>Marabahan                                                          |   |
|                          |       | 6     |     | /         |        | Kantor Pertanahan Kab. Tanah Laut              | Kabupaten Tanah Laut   | Jalan A. Syairani Komplek Perkantoran<br>Gagas Pelaihari                                                    |   |
|                          |       | 7     |     | / 🗈       |        | Kantor Pertanahan Kab. Tanah Bumbu             | Kabupaten Tanah Bumbu  | Jalan Transmigrasi Km.3,5 No.34 Batu                                                                        |   |

Gambar 1. 8 Data Kantor

#### 7. Data Pendidikan Pegawai

Data Pendidikan Pegawai merupakan tampilan yang berfungsi untuk menyimpan dan mengelola data-data pendidikan pegawai PNS, dimana pada menu ini akan tampil riwayat pendidikan pegawai berdasarkan pegawai yang dipilih.

| E- KPHST                                                     |       |               |                       |                               |                          |             |             | Setting                  |
|--------------------------------------------------------------|-------|---------------|-----------------------|-------------------------------|--------------------------|-------------|-------------|--------------------------|
|                                                              |       | E-Kepeg       | <b>awaian</b> кар. н  | ulu Sungai Tengah             |                          |             |             |                          |
| KEMENTERIAN ACRARIA DAN TATA PU<br>BADAN PERTANAHAN NASIONAJ | UANC/ |               |                       |                               | Pendidikan Pegawai       |             |             |                          |
|                                                              |       |               | Pegawai               | 🌲 Ridho Aditya Rahman, A.Md   | × ×                      |             |             |                          |
| 🏘 Beranda                                                    |       | &Pendi        | dikan Pegawai         |                               |                          |             |             | +Tambah Data             |
| 👑 Master                                                     | <     |               |                       |                               |                          |             | Search:     |                          |
| Proses                                                       | <     | No            | Jenjang               | Instansi                      | Jurusan                  | Tahun Masuk | Tahun Lulus | Aksi                     |
| Laporan                                                      | <     | 1             | SD                    | SDN SURGI MUFTI 2             |                          | 2002        | 2008        | / =                      |
| A Log Out                                                    |       | 2             | SMP                   | SMP NEGERI 27 BANJARMASIN     |                          | 2008        | 2011        | /                        |
| . Cogour                                                     |       | 3             | SMK                   | USAHA PERJALANAN WISATA       | SMK NEGERI 4 BANJARMASIN | 2011        | 2014        | /                        |
|                                                              |       | 4             | D.III                 | POLITEKNIK NEGERI BANJARMASIN | TEKNIK INFORMATIKA       | 2014        | 2017        |                          |
|                                                              |       |               |                       |                               |                          |             |             | Previous 1 Next          |
|                                                              |       |               |                       |                               |                          |             |             |                          |
|                                                              |       | Copyright © : | 2020 . Ridho Aditya R | ahman                         |                          |             |             | E-KepegawaianVersion 1.0 |

Gambar 1. 9 Data Pendidikan Pegawai

#### 8. Data Keluarga Pegawai

Data Keluarga Pegawai merupakan tampilan yang berfungsi untuk mengelola data-data keluarga pegawai pada menu ini akan tampil data-data keluarga pegawai seperti pasangan, anak, status perkawinan, tempat dan tanggal lahir dan pekerjaan.

| E- KPHST                                                        |                  |                             |                                 |                        |               |                   |           |                         |  |  |
|-----------------------------------------------------------------|------------------|-----------------------------|---------------------------------|------------------------|---------------|-------------------|-----------|-------------------------|--|--|
|                                                                 | E-ł              | Kepegawaian Kab             | . Hulu Sungai Tengah            |                        |               |                   |           |                         |  |  |
| KEMENTERIAN ACRURIA DAN TATA RUANC<br>BADAN PERTANAHAN NASIONAL | Keluarga Pegawai |                             |                                 |                        |               |                   |           |                         |  |  |
| MAIN NAVIGATION                                                 |                  | Pega                        | Mal Dicky Octavianus Kioek, A.P | tnh., M.H.             | ×             |                   |           |                         |  |  |
| 🖷 Beranda                                                       |                  |                             |                                 |                        |               |                   |           |                         |  |  |
| 📽 Master 🗸                                                      |                  |                             |                                 |                        |               |                   | Search:   |                         |  |  |
| 🖪 Proses 🧹                                                      |                  | lo Hubungan                 | Nama                            | Tempat / Tanggal Lahir | Jenis Kelamin | Status Perkawinan | Pekerjaan | Aksi                    |  |  |
| 🖪 Laporan 🛛 🗸                                                   | 3                | PASANGAN                    | Lucia Cicilia Agan S.Sos.       | -/1975-11-25           | PEREMPUAN     | Sudah Menikah     | NON PNS   | × 🗉                     |  |  |
| 🖈 User                                                          | 2                | ANAK PERTAMA                | NATASYA DEBORA KIOEK            | -/2000-01-17           | PEREMPUAN     | Belum Menikah     |           | / =                     |  |  |
| Log Out                                                         | 3                | ANAK KEDUA                  | DIANDRA TABITHA ADELFIN KIOEK   | -/2002-02-01           | LAKI-LAKI     | Belum Menikah     |           | × 💷                     |  |  |
|                                                                 |                  |                             |                                 |                        |               |                   | P         | revious 1 Next          |  |  |
|                                                                 |                  |                             |                                 |                        |               |                   |           |                         |  |  |
|                                                                 |                  |                             |                                 |                        |               |                   |           |                         |  |  |
|                                                                 |                  |                             |                                 |                        |               |                   |           |                         |  |  |
|                                                                 | Copy             | yright © 2020 . Ridho Adity | a Rahman                        |                        |               |                   | E         | -KepegawaianVersion 1.0 |  |  |

Gambar 1. 10 Data Keluarga Pegawai

## 9. Data Mutasi Pegawai

Data Mutasi Pegawai merupakan tampilan yang berfungsi untuk mengelola data-data pegawai yang pernah dimutasi sebelum dimutasi ke Kantor Pertanahan Kabupaten Hulu Sungai Tengah hingga saat dimutasi kembali.

| E- KPHST                                                   |       |           |                                              |                               |                                                               |            |                                |            | Setting                    |
|------------------------------------------------------------|-------|-----------|----------------------------------------------|-------------------------------|---------------------------------------------------------------|------------|--------------------------------|------------|----------------------------|
|                                                            |       | E-Kep     | egawaian Kab. Hulu Sungai Tengal             | 'n                            |                                                               |            |                                |            |                            |
| KEMENTERIAN AGRIFIA DAN TATA R<br>BADAN PERTANAHAN HASIONA | LING/ |           |                                              |                               | Mutasi Pegawai                                                |            |                                |            |                            |
|                                                            |       |           | Pegawai 🎄 Puspi                              | ta Saraswati, S.T., M.Hum.    | ×                                                             |            |                                |            |                            |
| 🏘 Beranda                                                  |       | &Mut      | tasi Pegawai                                 |                               |                                                               |            |                                |            | +Tambah Data               |
| 🝯 Master                                                   | ¢     |           |                                              |                               |                                                               |            | Se                             | arch:      |                            |
| Proses                                                     | ٢     |           |                                              | Pangkat /                     |                                                               |            |                                | Tanggal    |                            |
| 🖪 Laporan                                                  | <     | No        | Kantor                                       | Golongan                      | Jabatan                                                       | TMT        | No. SK                         | SK         | Aksi                       |
| 刘 User                                                     |       | 1         | Kantor Pertanahan Kab. Hulu Sungai<br>Tengah | III/c ( Penata )              | Kepala Seksi insfratruktur Pertanahan                         | 2019-05-16 | 231/SK-100.KP.02.08<br>/V/2019 | 2019-05-16 |                            |
| 🗘 Log Out                                                  |       | z         | Kantor Pertanahan Banjarmasin                | III/b ( Penata Muda<br>Tk.I ) | Kepala Subseksi Pengukuran dan Pemetaan Kadastral             | 2018-08-17 | SK.101/KEP-63.2/IX/2018        | 2018-08-12 |                            |
|                                                            |       | 3         | Kantor Pertanahan Kab. Barito Kuala          | III/a ( Penata Muda )         | Kepala Subseksi Pengukuran dan Pernetaan Dasar dan<br>Tematik | 2017-05-15 | 20/KEP 63.2/V/2017             | 2017 05 09 |                            |
|                                                            |       | <         |                                              |                               |                                                               |            |                                |            | >                          |
|                                                            |       |           |                                              |                               |                                                               |            |                                | Previou    | s 1 Next                   |
|                                                            |       |           |                                              |                               |                                                               |            |                                |            |                            |
|                                                            |       |           |                                              |                               |                                                               |            |                                |            |                            |
|                                                            |       | Copyright | © 2020 . Ridho Aditya Rahman                 |                               |                                                               |            |                                | E-Kepeş    | gawaian <b>Version</b> 1.0 |

Gambar 1. 11 Data Mutasi Pegawai

#### 10. Data Kepangkatan Pegawai

Data Kepangkatan Pegawai merupakan tampilan yang berfungsi untuk mengelola data-data kepangkatan pegawai setiap ada kenaikan pangkat.

| E- KPHST                                                        |                          |                                     |                  |        |            | Setting                  |
|-----------------------------------------------------------------|--------------------------|-------------------------------------|------------------|--------|------------|--------------------------|
|                                                                 | E-Kepegawai              | an Kab. Hulu Sungai Tengah          |                  |        |            |                          |
| KEMENTERIAN ACRARIA DAN TATA RUANG<br>BADAN PERTANAHAN NASIONAL |                          |                                     | Kepangkatan Pega | awai   |            |                          |
| MAIN NAVIGATION                                                 |                          | Pegawal 🛔 Ridho Aditya Rahman, A.Md | ×                | *      |            |                          |
| 🕫 Beranda                                                       | <b>&amp;</b> Kepangkatar | n Pegawai                           |                  |        |            | +Tambah Data             |
| 👹 Master <                                                      |                          |                                     |                  |        | Search     |                          |
| Proses <                                                        | No                       | Pangkat / Golongan                  | тмт              | No. SK | Tanggal SK | Aksi                     |
| Lapotan K                                                       | 1                        | II/c ( Pengatur )                   | 2020-03-02       |        | 2020-03-02 | × 🖬                      |
| o Log Out                                                       | <                        |                                     |                  |        |            | Previous 1 Next          |
|                                                                 | _                        |                                     |                  |        |            |                          |
|                                                                 |                          |                                     |                  |        |            |                          |
|                                                                 |                          |                                     |                  |        |            |                          |
|                                                                 | Copyright © 2020 . Ric   | dho Aditya Rahman                   |                  |        |            | E-KepegawaianVersion 1.0 |

Gambar 1. 12 Data Kepangkatan Pegawai

11. Data Penghargaan Pegawai

Data Penghargaan Pegawai merupakan tampilan yang berfungsi untuk mengelola data-data penghargaan yang di dapat oleh pegawai berdasarkan pengabdian pada negara atau prestasi pegawai tersebut.

| E- KPHST                                                   |            |                  |                                |                                    |               |            |                             |                           |
|------------------------------------------------------------|------------|------------------|--------------------------------|------------------------------------|---------------|------------|-----------------------------|---------------------------|
|                                                            |            | E-Kepe           | gawaian Kab. Hulu Sungal Tenga | h                                  |               |            |                             |                           |
| NEMENTERIAN AGBARIA DAN TATA B<br>BADAN PERTANANAN NASIONA | UANG/<br>L |                  |                                | Pengha                             | rgaan Pegawai |            |                             |                           |
| MAIN NAVIGATION                                            |            |                  | Pegawai 🚨 Dick                 | y Octavianus Kioek, A.Plnh., M.H.  | ×             |            |                             |                           |
| 🖶 Beranda                                                  |            | & Peng           | hargaan Pegawai                |                                    |               |            |                             | +Tambah Data              |
| B. Proces                                                  | ,          |                  |                                |                                    |               |            | Search:                     |                           |
| E Langan                                                   | Ż          | No               | Jenis                          | Nama Penghargaan                   | No. SK        | Tanggal SK | Pejabat Penetap             | Aksi                      |
|                                                            | Ì          | 1                | Satyalancana Karya Satya       | Satyalancana Karya Satya XX Tahun  | 2018          | 2018-08-12 | Presiden Republik Indonesia | × 💷                       |
| A User                                                     |            | 2                | Satyalancana Karya Satya       | Satyalancana Karya Satya XXX Tahun | 98/2019       | 2019-09-13 | Presiden Republik Indonesia |                           |
| Q+ Log Uul                                                 |            | ¢                |                                |                                    |               |            |                             | Previous 1 Next           |
|                                                            |            | Conversion to 10 | 2020 Didha Aritus Palansa      |                                    |               |            |                             | E KonvourgiertMeering 1.0 |
|                                                            |            | Copyright ©      | 2020 - Riono Aditya Rahman     |                                    |               |            |                             | L RepegawaianVersion 1.0  |

Gambar 1. 13 Data Penghargaan Pegawai

#### 12. Data Hukuman Pegawai

Data Hukuman Pegawai merupakan tampilan yang berfungsi untuk mengelola hukuman yang diberikan kepada pegawai atas peraturan yang berlaku di Kantor Pertanahan Kabupaten Hulu Sungai Tengah.

| E- KPHST                                                         |           |                     |                                  |                     |               |            |                                    |                      |                          |                   |                                  | Setting              |
|------------------------------------------------------------------|-----------|---------------------|----------------------------------|---------------------|---------------|------------|------------------------------------|----------------------|--------------------------|-------------------|----------------------------------|----------------------|
|                                                                  | E-Kep     | egawaian            | Kab. Hulu Sungai Tenga           | h                   |               |            |                                    |                      |                          |                   |                                  |                      |
| KEMENTERIAN AGBARIA DAN TATA RUANG/<br>BADAN PERTANAHAN NASIONAL |           |                     |                                  |                     |               | Н          | lukuman P                          | egawai               |                          |                   |                                  |                      |
|                                                                  |           | Pe                  | gawai 🆀 Ahm                      | ad Haris Hadi       | i, A.P        |            |                                    | ×                    |                          |                   |                                  |                      |
| # Beranda                                                        | &Hu       | kuman Pegawa        | ai                               |                     |               |            |                                    |                      |                          |                   |                                  | +Tambah Data         |
| Protor c                                                         |           |                     |                                  |                     |               |            |                                    |                      |                          |                   | Search:                          |                      |
| Laporan C                                                        | No        | Nama<br>Hukuman     | Permasalahan                     | No.<br>SK           | Tanggal<br>SK | тмт        | Pejabat<br>Penetap                 | No. SK<br>Pencabutan | Tanggal SK<br>Pencabutan | TMT<br>Pencabutan | Pejabat<br>Penetap<br>Pencabutan | Aksi                 |
| 🚀 User                                                           | 1         | Disiplin            | Tidak Hadir Lebih<br>Dari 3 Hari | 50/Kep<br>/III/2020 | 2020-03-09    | 2020-03-09 | Kepala Sub<br>Bagian Tata<br>Usaha |                      |                          |                   |                                  |                      |
|                                                                  |           |                     |                                  |                     |               |            |                                    |                      |                          |                   | Previ                            | ous 1 Next           |
|                                                                  |           |                     |                                  |                     |               |            |                                    |                      |                          |                   |                                  |                      |
|                                                                  | Copyright | t © 2020 . Ridho Ad | litya Rahman                     |                     |               |            |                                    |                      |                          |                   | E-Kej                            | oegawaianVersion 1.0 |

Gambar 1. 14 Data Hukuman pegawai

13. Data Sasaran Kinerja Pegawai (SKP)

Data SKP merupakan data penilaian kerja pegawai setiap akhir tahun yang harus di laporkan tentang nilai capain target tupoksi kerja pegawai selamat 1 tahun.

| E- KPHST                                                   |        | ≡          |                                  |                    |       |            | 🗢 Setting                                                                                                    |
|------------------------------------------------------------|--------|------------|----------------------------------|--------------------|-------|------------|----------------------------------------------------------------------------------------------------|
|                                                            |        | E-Kepegawa | aian Kab. Hulu Sungai Tengah     |                    |       |            |                                                                                                    |
| KEMENTERIAN AGRARIA DAN TATA R<br>BADAN PERTANAHAN NASIONA | NUANG/ |            |                                  | SKP Pegawai        |       |            |                                                                                                    |
|                                                            |        | Tahun      | 2020 QFilter                     |                    |       |            |                                                                                                    |
| 🖷 Beranda                                                  |        | &SKP Pegav | vai                              |                    |       |            | +Tambah Data                                                                                                    |
| 📽 Master                                                   | ۲      |            |                                  |                    |       | Search:    |                                                                                                    |
| Proses                                                     | ۲      |            |                                  |                    |       |            |                                                                                                    |
| 🖪 Laporan                                                  | <      | No         | Nama Pegawai                     | NIP                | Nilai | Tanggal    | Aksi                                                                                                    |
| 🖪 User                                                     |        | 1          | Ridho Aditya Rahman, A.Md        | 199612182019031001 | 77    | 2020-06-01 | × 🗈                                                                                                    |
| 🌣 Log Out                                                  |        | 2          | Puraksara Emban Negari, S.T      | 199407192019032002 | 78    | 2019-12-20 | × 💷                                                                                                    |
|                                                            |        | 3          | Rauda Kusuma Astuti Nampira, S.H | 199508072019032003 | 78    | 2019-12-23 | Image: A state of the state of the state |
|                                                            |        | 4          | Wikantri Heni Purba, S.H         | 199209082019031002 | 76    | 2019-12-10 | / 🗉                                                                                                    |
|                                                            |        | 5          | Binar Arco Gumilar, A.P          | 199709092019031001 | 80    | 2019-12-02 | / 💷                                                                                                    |
|                                                            |        | ¢          |                                  |                    |       |            | Previous 1 Next                                                                                                    |
|                                                            |        |            |                                  |                    |       |            |                                                                                                    |

Gambar 1. 15 Data SKP Pegawai

#### 14. Data Cuti Pegawai

Data Cuti Pegawai merupakan tampilan untuk menyimpan dan mengelola data cuti pegawai.

| E- KPHST                                                         | ≡           |                         |                  |                 |            |             |         |             |                 | Setting                  |
|------------------------------------------------------------------|-------------|-------------------------|------------------|-----------------|------------|-------------|---------|-------------|-----------------|--------------------------|
|                                                                  | E-Kepeg     | gawaian Kab. Hu         | lu Sungai Tengah |                 |            |             |         |             |                 |                          |
| KENENTERIAN AGDARIA DAN TATA RUANG,<br>BADAN PERTANAHAN NASIONAL |             |                         |                  |                 |            | Cuti Pegawa | ai      |             |                 |                          |
| MAIN NAVIGATION                                                  |             | Pegawai                 | A Ridho Adity    | ya Rahman, A.Md |            |             | * *     |             |                 |                          |
| 🏘 Beranda                                                        | &Cuti F     | Pegawai                 |                  |                 |            |             |         |             |                 | +Tambah Data             |
| 👹 Master 🛛 <                                                     |             |                         |                  |                 |            |             |         |             | Search:         |                          |
| 🖪 Proses 🧹                                                       | No          | Nomor                   | Jenis            | Dari            | Sampai     | Jumlah      | Alasan  | Ket. Dokter | Al amat Cuti    | Aksi                     |
| 🚯 Laporan 🛛 <                                                    | 1           | 2000/20000/2000         | Cuti Tahunan     | 2020-07-01      | 2020-07-04 | 4           | Liburan |             | JI. Sultan Adam |                          |
| 利 User                                                           | <           |                         |                  |                 |            |             |         |             |                 | × • • •                  |
| 🗘 Log Out                                                        |             |                         |                  |                 |            |             |         |             |                 | Previous 1 Next          |
|                                                                  |             |                         |                  |                 |            |             |         |             |                 |                          |
|                                                                  |             |                         |                  |                 |            |             |         |             |                 |                          |
|                                                                  |             |                         |                  |                 |            |             |         |             |                 |                          |
|                                                                  |             |                         |                  |                 |            |             |         |             |                 |                          |
|                                                                  |             |                         |                  |                 |            |             |         |             |                 |                          |
|                                                                  | Copyright © | 2020 . Ridho Aditya Ral | hman             |                 |            |             |         |             |                 | E-KepegawaianVersion 1.0 |

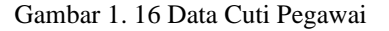

#### Tampilan Antarmuka Keluaran Sistem

1. Laporan Data Pegawai PNS

Laporan Data Pegawai PNS adalah data-data yg menyimpan data pegawai di lingkunan Kantor Pertanahan Kabupaten Hulu Sungai Tengah, termasuk rekap data PNS dan data perorangan, dimana dalam mencetak rekap laporan berdasarkan filter, pegawai aktif, mutasi dan pensiun.

| KEMEYTERIAN AGRARIA DAN TATA RUANG<br>BADAN PERTANAHAN NASIONAL<br>KANTOR PERTANAHAN KABUPATEN HULU SUNGAI TENGAH<br>PROVINSI KALIMANTAN SELATAN<br>JI. Murakata No.02 Telepon 0517<br>Tanggal Cetak : 2020-09-05 Cetak : Admin |              |                               |                     |               |      |                               |                 |  |
|----------------------------------------------------------------------------------------------------|--------------|-------------------------------|---------------------|---------------|------|-------------------------------|-----------------|--|
|                                                                                                    | Tanggal Ceta | lk : 2020-09-05               |                     |               |      | Cetak : Admin                 |                 |  |
|                                                                                                    |              |                               |                     | Data Pegawai  |      |                               |                 |  |
| No.                                                                                                    | NIP          | Nama                          | Tempat Lahir        | Tanggal Lahir | Umur | Alamat                        | No Telepon      |  |
| 1                                                                                                    | 197809012A   | di Surahman, S.E              | Hulu Sungai Selatan | 1978-09-01    | 42   | Jl. Pelangi Komp. Rizki Peson | 082251865449    |  |
| 2                                                                                                    | 198612012 A  | gus Rahayu, S.H               | BANDUNG             | 1986-12-01    | 33   | JL. PRAMUKA KOMP. TIRT        | 085754538368    |  |
| 1                                                                                                    | 199207052 A  | hmad Haris Hadi, A.P          | BANJARBARU          | 1997-07-05    | 23   | JL. PENGGALANG RT.003 1       | 081348540017    |  |
|                                                                                                    | 197703031A   | khmad Sabirin, S.S.T.         | SUNGAI BULUH        | 1977-03-03    | 43   | Jl. Murakata GG. Assy syafaat | 085228086032    |  |
|                                                                                                    | 198801132 A  | rif Rachman                   | HULU SUNGAI SELATAN | 1988-01-13    | 32   | JALAN KAMBOJA GANG M          | 081953005277    |  |
| 5                                                                                                    | 199709092B   | inar Arco Gumilar, A.P        | SRAGEN              | 1997-09-09    | 22   | Taman Sari                    | 085741136329    |  |
|                                                                                                    | 196910221D   | icky Octavianus Kioek, A.Pt   | SURABAYA            | 1969-10-22    | 50   | Gubeng Kertajaya 1/15-B , SU  | 081234977978    |  |
|                                                                                                    | 199512242H   | eru Dwi Hartanto, S.H         | BANTUL              | 1995-12-24    | 24   | Jalan Kenanga No. 9 Keluraha  | 081243335484    |  |
|                                                                                                    | 196407271H   | j. Masliah, S.H.              | MUARA TEWEH         | 1964-07-27    | 56   | JL. RAGABUANA 3 NO.30-3       | 081348726328    |  |
| 0                                                                                                    | 198105162K   | aspul Anwar                   | Hulu Sungai Tengah  | 1981-05-16    | 39   | Desa Banua Kupang RT. 004     | 081349755897    |  |
| 1                                                                                                    | 199501082L   | ALU ABUDAN SUHENDRA           | MATARAM             | 1995-01-08    | 25   | Jalan Batanghari 6 no.22 peru | 085338635442    |  |
| 2                                                                                                    | 196308121M   | faria Ulfah                   | HULU SUNGAI UTARA   | 1963-08-12    | 57   | JL. SARIGADING RT.02 RW       | 081349771078    |  |
| 3                                                                                                    | 199707172M   | fika Maulida Fakhriyanjani, A | YOGYAKARTA          | 1997-07-17    | 23   | -                             | 081229817800    |  |
| 4                                                                                                    | 198210152M   | fuhammad Isramadi             | Kotabaru            | 1982-10-15    | 37   | JL RASAU, Kel. Matang Gina    | 085248063385    |  |
| 5                                                                                                    | 198403292M   | fuhammad Ridha Fahdenny,      | KANDANGAN           | 1983-03-29    | 37   | JLN. TELUK MESJID NO. 3       | 08125041133     |  |
| 6                                                                                                    | 197305131N   | orhaili Yulianty, SP          | PANTAI HAMBAWANG    | 1973-05-13    | 47   | DESA TABUDARAT HULU           | 085248485297    |  |
| 7                                                                                                    | 198611072N   | urlaila Hasanah, S.E          | BANJARMASIN         | 1986-11-07    | 33   | Jalan Pramuka komplek Tirta   | 082252108886    |  |
| 8                                                                                                    | 199407192P   | uraksara Emban Negari, S.T    | PALANGKA RAYA       | 1994-07-19    | 26   | Griya Utama Trikora 9 Blok A  | 081347524126    |  |
| 19                                                                                                    | 198205102Pt  | uspita Saraswati, S.T., M.Hu  | KEDIRI              | 1982-05-10    | 38   | Sokowaten/Dk. Plumbon, RT     | 081328781315    |  |
|                                                                                                    | Langeneerin  | 1.17 A.C.ONT 1                | 073 (473 4310       | 1005 00 05    | 0.0  | THE ASTREBODANC ACRES         | 000000000000000 |  |

Gambar 1. 17 Cetak Laporan Pegawai Aktif

|     | ð         |                              | NGAH                |               | BARABAT |     |                                |              |
|-----|-----------|------------------------------|---------------------|---------------|---------|-----|--------------------------------|--------------|
|     | Tanggal C | etak : 2020-09-05            |                     | Cetak : Admin |         |     |                                |              |
|     |           |                              |                     | Data Pegawai  |         |     |                                |              |
| No. | NIP       | Nama                         | Tempat Lahir        | Tanggal Lahir | U       | mur | Alamat                         | No Telepon   |
| 1   | 19780901  | Adi Surahman, S.E            | Hulu Sungai Selatan | 1978-09-01    | 42      |     | Jl. Pelangi Komp. Rizki Peson  | 082251865449 |
| 2   | 19920705  | Ahmad Haris Hadi, A.P        | BANJARBARU          | 1997-07-05    | 23      |     | JL. PENGGALANG RT.003 I        | 081348540017 |
| 3   | 19950108  | LALU ABUDAN SUHENDR.         | MATARAM             | 1995-01-08    | 25      |     | Jalan Batanghari 6 no.22 perur | 085338635442 |
| 4   | 19930814  | Pramudita Kumala Ardianti, S | YOGYAKARTA          | 1983-08-14    | 37      |     | Nitikan UH VI/244              | 081243081184 |
| 5   | 19911227  | Ratna Dewi Lestaluhu, S.H    | Ambon               | 1991-12-27    | 28      |     | JL. Putera Harapan Pandawan    | 085243159657 |
| 6   | 19980503  | Reza Nur Amrin, A.P          | CIREBON             | 1998-05-03    | 22      |     | Jln. Murakata No. 02 Barabai   | 085724112744 |

Gambar 1. 18 Cetak Laporan Pegawai Mutasi

|     |           |                        | BARABAT            |               |      |                              |              |
|-----|-----------|------------------------|--------------------|---------------|------|------------------------------|--------------|
|     | Tanggal C | etak : 2020-09-05      | Cetak : Admin      |               |      |                              |              |
|     |           |                        |                    | Data Pegawai  |      |                              |              |
| No. | NIP       | Nama                   | Tempat Lahir       | Tanggal Lahir | Umur | Alamat                       | No Telepon   |
| 1   | 19770303  | Akhmad Sabirin, S.S.T. | SUNGAI BULUH       | 1977-03-03    | 43   | Jl. Murakata GG. Assy syafaa | 085228086032 |
| 2   | 19620807  | Fahriansyah, S.H       | Banjarmasin        | 1962-08-07    | 58   | Komplek BPI Blok D No.101    | 081257573355 |
| 3   | 19640727  | Hj. Masliah, S.H.      | MUARA TEWEH        | 1964-07-27    | 56   | JL. RAGABUANA 3 NO.30-3      | 081348726328 |
| 4   | 19621225  | Hj. Ratna Mahfuzah     | Hulu Sungai Tengah | 1962-12-25    | 57   | Jl. M. Ramli No. 38A Barabai | 081349515157 |
| 5   | 19630812  | Maria Ulfah            | HULU SUNGAI UTARA  | 1963-08-12    | 57   | JL. SARIGADING RT.02 RW      | 081349771078 |
| 6   | 19730513  | Norhaili Yulianty, SP  | PANTAI HAMBAWANG   | 1973-05-13    | 47   | DESA TABUDARAT HULU          | 085248485297 |
| 7   | 19620929  | Sudarwaty, S.AP        | AMUNTAI            | 1962-09-29    | 57   | Komplek Banjarbaru Asri Bek  | 08125018237  |

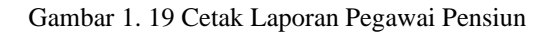

|                    | DATA P                      | EGAWAI           |          |                   |
|--------------------|-----------------------------|------------------|----------|-------------------|
|                    | 0                           |                  |          |                   |
|                    |                             | 1 (g) 1 (g)      |          |                   |
|                    | Pidho Aditus Pahman         | A.               |          |                   |
| Nama               | A.Md                        | NIP              | 1        | 19961218201903100 |
| Tempat Lahir       | : BANJARMASIN               | Tanggal Lahir    | 1        | 18 Desember 1996  |
| Jenis Kelamin      | : Laki-laki                 | Agama            | 33       | Islam             |
| Alamat             | : JL. MALKON TEMON KOMI     | P. BUANA PERMAI  |          |                   |
| Status Perkawinan  | : Belum Menikah             | Telpon           | 13       | 087818200322      |
| Pangkat / Golongan | : II/c ( Pengatur )         | Umur             | :        | 23 Tahun          |
| Jabatan            | : Staff                     |                  |          |                   |
| Kantor             | : Kantor Pertanahan Kab. Hu | lu Sungai Tengah |          |                   |
|                    |                             | Baraba           | i, 05 Se | eptember 2020     |
|                    |                             |                  |          |                   |

Gambar 1. 20 Cetak Laporan Pegawai Perorang

2. Laporan Data Pegawai Non-PNS (PPNPN)

Laporan Data Pegawai PPNPN adalah data-data yg menyimpan data Pegawai PPNPN di Lingkunan Kantor Pertanahan Kabupaten Hulu Sungai Tengah, termasuk rekap data pegawai ppnpn yang masih aktif atau yang sudah berhenti.

|     | KEMENTERIAN AGRARIA DAN TATA RUANG<br>BADAN PERTANAHAN NASIONAL<br>KANTOR PERTANAHAN NASIVATEN HILU SUNCAI TENGAH<br>PROVINSI KALIMANTAN SELATAN<br>JL Murakata No.02 Telepon 0817<br>Tanggal Cetak : 2020-09-05 Cetak : Admin |                         |            |        |             |         |                 |              |  |
|-----|----------------------------------------------------------------------------------------------------|-------------------------|------------|--------|-------------|---------|-----------------|--------------|--|
|     |                                                                                                    |                         |            | Data P | egawai PNPN |         |                 |              |  |
| No. | Nama                                                                                                    | Unit Kerja              | Pendidikan |        | Instansi    | Jurusan | Tahun Pendidika | n No Telepor |  |
| 1   | Ahmad Sy                                                                                                    | Seksi Hubungan Hukum Pe | erta S1    | -      |             | -       | 2020            |              |  |
| 2   | Alias                                                                                                    | SubBagian Tata Usaha    | SMA/SMK/MA | -      |             | -       | 2020            | -            |  |
| 3   | Anshari Sh                                                                                                    | SubBagian Tata Usaha    | \$2        | -      |             | -       | 2020            | -            |  |
| 4   | Aripuddin                                                                                                    | SubBagian Tata Usaha    | SMA/SMK/MA | -      |             | -       | 2020            | -            |  |
| 5   | Hermiati                                                                                                    | SubBagian Tata Usaha    | S1         | -      |             | -       | 2020            | -            |  |
| 6   | Lisnawati                                                                                                    | SubBagian Tata Usaha    | S1         | -      |             | -       | 2020            | -            |  |
| 7   | Marta Adi                                                                                                    | SubBagian Tata Usaha    | SMA/SMK/MA | -      |             | -       | 2020            | -            |  |
| 8   | Muhamma                                                                                                    | SubBagian Tata Usaha    | S1         | -      |             | -       | 2020            | -            |  |
| 9   | Normiati                                                                                                    | SubBagian Tata Usaha    | S1         | -      |             | -       | 2020            | -            |  |
| 10  | Nurul Fari                                                                                                    | SubBagian Tata Usaha    | S1         | -      |             | -       | 2020            | -            |  |
| 11  | Rahmad II                                                                                                    | SubBagian Tata Usaha    | SMA/SMK/MA | -      |             | -       | 2020            | -            |  |
| 12  | Rahmatul                                                                                                    | SubBagian Tata Usaha    | S1         | -      |             | -       | 2020            | -            |  |
| 13  | Siti Fathul                                                                                                    | SubBagian Tata Usaha    | S1         | -      |             | -       | 2020            | -            |  |
| 14  | Yani Suriy                                                                                                    | Seksi Pengadaan Tanah   | S1         | -      |             | -       | 2020            | -            |  |

Gambar 1. 21 Cetak Laporan Pegawai PPNPN Aktif

|                                          |             |                                | KEM<br>KANTOR PEF | ENTERIAN<br>BADAN PI<br>TANAHAN<br>PROVINSI<br>Jl. Mura | AGRARIA DAN TA<br>ERTANAHAN NASI<br>KABUPATEN HUI<br>KALIMANTAN SE<br>kata No.02 Telepon | ATA RUANG<br>IONAL<br>LU SUNGAI TENGAH<br>LATAN<br>0517 |                  | BARABAI    |
|------------------------------------------|-------------|--------------------------------|-------------------|---------------------------------------------------------|------------------------------------------------------------------------------------------|---------------------------------------------------------|------------------|------------|
| Tanggal Cetak : 2020-09-05 Cetak : Admin |             |                                |                   |                                                         |                                                                                          |                                                         |                  |            |
|                                          |             |                                |                   | Data Pe                                                 | gawai PNPN                                                                               |                                                         |                  |            |
| No.                                      | Nama        | Unit Kerja                     | Pendidikan        |                                                         | Instansi                                                                                 | Jurusan                                                 | Tahun Pendidikan | No Telepon |
| 1                                        | Budi Perm   | SubBagian Tata Usaha           | SMA/SMK/MA        | -                                                       |                                                                                          | -                                                       | 2020             | -          |
| 2                                        | Farid Saiba | Seksi PMPP                     | SMA/SMK/MA        | -                                                       |                                                                                          | -                                                       | 2020             | -          |
| 3                                        | Heriyadi P  | SubBagian Tata Usaha           | SMA/SMK/MA        | -                                                       |                                                                                          | -                                                       | 2020             | -          |
| 4                                        | Muhamma     | Seksi Insfratruktur Pertanahan | SMA/SMK/MA        | -                                                       |                                                                                          | -                                                       | 2020             | -          |
| 5                                        | Muhamma     | SubBagian Tata Usaha           | S1                | -                                                       |                                                                                          | -                                                       | 2020             | -          |
| 6                                        | Nail Auni I | SubBagian Tata Usaha           | S1                | -                                                       |                                                                                          | -                                                       | 2020             | -          |
| 7                                        | Sunaryo     | SubBagian Tata Usaha           | S1                | -                                                       |                                                                                          | -                                                       | 2020             | -          |

Gambar 1. 22 Cetak Laporan Pegawai PPNPN Berhenti

## 3. Laporan Pendidikan Pegawai

Laporan pendidikan pegawai berisi data-data riwayat pendidikan pegawai, mulai dari pendidikan SD hingga pendidikan terakhir.

| Tanggal C                         | etak : 2020- | KEMENTER<br>BADA<br>KANTOR PERTANA<br>PROVI<br>JI. N<br>09-12                 | IIAN AGRARIA DAN T.<br>N PERTANAHAN NASI<br>HAN KABUPATEN HUI<br>NSI KALIMANTAN SE<br>Jurakata No.02 Telepon | ATA RUANG<br>IONAL<br>LU SUNGAI TENGAH<br>LATAN<br>0517<br>Cetak : Admin                                   | PARABAT                                       |
|-----------------------------------|--------------|-------------------------------------------------------------------------------|----------------------------------------------------------------------------------------------------|----------------------------------------------------------------------------------------------------|-----------------------------------------------|
|                                   |              | Lap                                                                           | ooran Pendidikan Pegawa                                                                                      | i                                                                                                    |                                               |
| Nama<br>NIP<br>Pangkat<br>Jabatan | :            | Ridho Aditya Rahman, A.M<br>`199612182019031001<br>II/c ( Pengatur )<br>Staff | ſd                                                                                                    |                                                                                                    | -                                             |
| No.                               | Jenjang      | Instansi                                                                      | Jurusan                                                                                                    | Tanggal Masuk                                                                                              | Tahun Lulus                                   |
| 1                                 | SD           | SDN SURGI MUFTI 2                                                             | -                                                                                                    | 2002                                                                                                    | 2008                                          |
| 2                                 | SMP          | SMP NEGERI 27 BANJA                                                           | -                                                                                                    | 2008                                                                                                    | 2011                                          |
| 3                                 | SMK          | USAHA PERJALANAN                                                              | SMK NEGERI 4 BANJAI                                                                                          | 2011                                                                                                    | 2014                                          |
| 4                                 | D.III        | POLITEKNIK NEGERI E                                                           | TEKNIK INFORMATIK.                                                                                           | 2014                                                                                                    | 2017                                          |
|                                   |              |                                                                               |                                                                                                    | Barabai, 12 Septe<br>Kepala Subbagian<br>Kantor Pertanahan Kab. F<br>I I I I I I I I I I I I I I I I I I I | mber 2020<br>Tata Usaha<br>Hulu Sungai Tengah |

Gambar 1. 23 Laporan Riwayat Pendidikan Pegawai

## 4. Laporan Keluarga Pegawai

Laporan keluarga pegawai berisi data-data keluarga pegawai seperti, pasangan, anak dan lainnya.

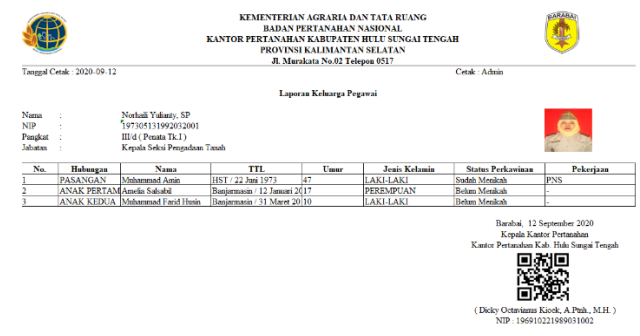

Gambar 1. 24 Cetak Laporan Keluarga Pegawai

5. Laporan Masa Pensiun Pegawai

Laporan masa pensiun pegawai, berisi bulan dan tahun kapan pegawai akan pensiun.

|            | PROVINSI KAJ<br>J. Murakata           | LIMANTAN SELATAN<br>No.02 Telepon 0517 | <b>•</b>         |
|------------|---------------------------------------|----------------------------------------|------------------|
| l'anggal C | etak : 2020-09-05                     |                                        | Cetak : Admin    |
|            | D                                     | ata Masa Pensiun Pegawai               |                  |
| No.        | Nama                                  | NIP                                    | Pensiun          |
| 1          | Agus Rahayu, S.H                      | 198612012009121003                     | Desember 2044    |
| 2          | Akhmad Sabirin, S.S.T.                | 197703031998031004                     | Maret 2035       |
| 3          | Arif Rachman                          | 198801132009121001                     | Januari 2046     |
| 4          | Binar Arco Gumilar, A.P               | 199709092019031001                     | September 2055   |
| 5          | Dicky Octavianus Kioek, A Ptnh., M.H. | 196910221989031002                     | Oktober 2027     |
| 6          | Fahriansyah, S.H                      | 196208071981031003                     | Agustus 2020     |
| 7          | Heru Dwi Hartanto, S.H                | 199512242019031003                     | Desember 2053    |
| 8          | Hj. Masliah, S.H.                     | 196407271986032020                     | Juli 2022        |
| 9          | Kaspul Anwar                          | 198105162014081004                     | Mei 2039         |
| 10         | Mika Maulida Fakhriyanjani, A.P       | 199707172018012001                     | Juli 2055        |
| 11         | Muhammad Isramadi                     | 198210152014081002                     | Oktober 2040     |
| 12         | Muhammad Ridha Fahdenny, S.ST         | 198403292006041001                     | Maret 2042       |
| 13         | Norhaili Yulianty, SP                 | 197305131992032001                     | Mei 2031         |
| 14         | Nurlaila Hasanah, S.E                 | 198611072009122004                     | November 2044    |
| 15         | Puraksara Emban Negari, S.T           | 199407192019032002                     | Juli 2052        |
| 16         | Puspita Saraswati, S.T., M.Hum.       | 198205102009122004                     | Mei 2040         |
| 17         | Rauda Kusuma Astuti Nampira, S.H      | 199508072019032003                     | Agustus 2053     |
| 18         | Ridho Aditya Rahman, A.Md             | 199612182019031001                     | Desember 2054    |
| 19         | Rikha Yuniarti                        | 198706222009032002                     | Juni 2045        |
| 20         | Said Muhamad, S.H                     | 199209112018011001                     | September 2050   |
| 21         | Sudarwaty, S.AP                       | 196209291983032006                     | September 2020   |
| 22         | Witzentei U.a.; Baches C.U.           | 100200082010021002                     | Santanahara 2060 |

Gambar 1. 25 Laporan Rekap Masa Pensiun Pegawai

## 6. Laporan Mutasi Pegawai

Laporan mutasi pegawai berisi riwayat mutasi pegawai sebelum ke Kantor Pertanahan Kabupaten Hulu Sungai Tengah.

| Tanggal C                         | atal: - 2020.09.12                                                                                                   |                                                               | KANTOP                                          | KEMENTERIAN AGRA<br>BADAN PERTAN,<br>R PERTANAHAN KABU<br>PROVINSI KALIM<br>JI. Murakata No | RIA DAN TATA RUANO<br>AHAN NASIONAL<br>PATEN HULU SUNGAI<br>(ANTAN SELATAN<br>.02 Telepon 0517 | 3<br>TENGAH                          |                                       |
|-----------------------------------|----------------------------------------------------------------------------------------------------|---------------------------------------------------------------|-------------------------------------------------|---------------------------------------------------------------------------------------------|------------------------------------------------------------------------------------------------|--------------------------------------|---------------------------------------|
| i anggai C                        | etak : 2020-09-12                                                                                                    |                                                               |                                                 |                                                                                             |                                                                                                | Cetak : Autilia                      |                                       |
|                                   |                                                                                                    |                                                               |                                                 | Laporan Mut                                                                                 | asi Pegawai                                                                                    |                                      |                                       |
| Nama<br>NIP<br>Pangkat<br>Jabatan |                                                                                                    | Puspita Saras<br>19820510200<br>III/c (Penata<br>Kepala Seksi | wati, S.T., M<br>09122004<br>)<br>Insfratruktur | Hum.<br>Pertanahan                                                                          |                                                                                                |                                      |                                       |
| No.                               | Kantor                                                                                                    | Pangkat /                                                     | Golongan                                        | Jabatan                                                                                     | TMT                                                                                            | No. SK                               | Tanggal SK                            |
| 1                                 | Kantor Pertanahar                                                                                                    | III/c (Penata                                                 | )                                               | Kepala Seksi Insfratruktur                                                                  | 16 Mei 2019                                                                                    | 231/SK-100.KP.02.08/V/               | 16 Mei 2019                           |
| 2                                 | Kantor Pertanahar                                                                                                    | III/b ( Penata                                                | Muda Tk.I)                                      | Kepala Subseksi Pengukur                                                                    | 17 Agustus 2018                                                                                | SK.101/KEP-63.2/IX/201               | 12 Agustus 2018                       |
| 3                                 | Kantor Pertanahar                                                                                                    | III/a (Penata                                                 | Muda )                                          | Kepala Subseksi Pengukur                                                                    | 15 Mei 2017                                                                                    | 20/KEP-63.2/V/2017                   | 09 Mei 2017                           |
|                                   | Baraboli, 12 September 2020<br>Kepala Kazo Pertanaban<br>Kastor Pertanaban<br>Kastor Pertanaban<br>Kastor Pertanaban |                                                               |                                                 |                                                                                             |                                                                                                |                                      |                                       |
|                                   |                                                                                                    |                                                               |                                                 |                                                                                             |                                                                                                | (Dicky Octavianus K<br>NIP : 1969102 | ioek, A.Ptnh., M.H. )<br>221989031002 |

Gambar 1. 26 Cetak Laporan Mutasi Pegawai

## 7. Laporan Kepangkatan Pegawai

Laporan kepangkatan pegawai berisi data-data kepangkatan pegawai yang akan di update apabila terjadi kenaikan pangkat pada pegawai yang bersangkutan.

|                                   | etak : 2020-09-12          |                                                                               |                                                                                                    | Cetak : Admin                                              |
|-----------------------------------|----------------------------|-------------------------------------------------------------------------------|----------------------------------------------------------------------------------------------------|------------------------------------------------------------|
|                                   |                            | Laporan Kepang                                                                | gkatan Pegawai                                                                                                    |                                                            |
| Nama<br>NIP<br>Pangkat<br>Jabatan |                            | Ridho Aditya Rahman, A.Md<br>199612182019031001<br>II/c ( Pengatur )<br>Staff |                                                                                                    |                                                            |
| No.                               | Pangkat / Golongan         | TMT                                                                           | No. SK                                                                                                    | Tanggal SK                                                 |
| 1                                 | IV/a (Pembina)             | 07 September 2020                                                             | -                                                                                                    | 17 September 2020                                          |
| 2                                 | III/d ( Penata Tk.I )      | 10 September 2020                                                             | -                                                                                                    | 06 September 2020                                          |
| 3                                 | III/c (Penata)             | 28 September 2020                                                             | -                                                                                                    | 13 September 2020                                          |
| 4                                 | III/b ( Penata Muda Tk.I ) | 12 September 2020                                                             | -                                                                                                    | 25 September 2020                                          |
| 5                                 | III/a ( Penata Muda )      | 10 September 2020                                                             | -                                                                                                    | 27 September 2020                                          |
| 5                                 | II/d ( Pengatur Tk.I )     | 01 September 2020                                                             | -                                                                                                    | 17 September 2020                                          |
| 7                                 | II/c ( Pengatur )          | 02 Maret 2020                                                                 | -                                                                                                    | 02 Maret 2020                                              |
|                                   |                            |                                                                               | Barabai, 12 Septemb<br>Kepala Kantor Perta<br>Kantor Pertanahan Kab Hulu<br>(Dicky Octaviams Kinek, A<br>MTR: 1660/0218900 | er 2020<br>nahan<br>Sungai Tengah<br>Punh., M.H. )<br>2000 |

Gambar 1. 27 Cetak Laporan Kepangkatan Pegawai

8. Laporan Penghargaan Pegawai

Laporan penghargaan pegawai berisi data-data penghargaan yang telah di dapat pegawai selama mengabdi pada negara sebagai simbol penghormatan.

| Æ         |                    | ATA RUANG<br>IONAL<br>LU SUNGAI TENGAH<br>LATAN<br>0517 |                        |                                                      |                                                                                                    |
|-----------|--------------------|---------------------------------------------------------|------------------------|------------------------------------------------------|----------------------------------------------------------------------------------------------------|
| Tanggal ( | Cetak : 2020-09-12 |                                                         |                        |                                                      | Cetak : Admin                                                                                                    |
|           |                    | Lap                                                     | oran Penghargaan Pegav | wai                                                  |                                                                                                    |
| Nama      | :                  | Hj. Masliah, S.H.                                       |                        |                                                      |                                                                                                    |
| NIP       | 1                  | 196407271986032020                                      |                        |                                                      |                                                                                                    |
| Pangkat   | :                  | III/d (Penata Tk.I)                                     |                        |                                                      | and the second second sec |
| Jabatan   | :                  | Kepala Subbagian Tata U                                 | saha                   |                                                      |                                                                                                    |
| No.       | Jenis              | Nama Penghargaan                                        | No. SK                 | Tanggal SK                                           | Pejabat Penetap                                                                                                    |
| 1         | Satyalancana Kar   | SATYALANCANA KAR                                        | 27/TK/TAHUN 2010       | 20 Juli 2010                                         | Presiden Republik Indone                                                                                                    |
| 2         | Bintang Sewindh    | Bintang Sewindhu                                        | -                      | 01 September 2020                                    | Presiden RI                                                                                                    |
| 3         | Bintang Sewindh    | Bintang Sewindhu                                        | -                      | 15 September 2020                                    | Presiden RI                                                                                                    |
| 4         | Satyalancana Tel   | Teladan                                                 | -                      | 08 September 2020                                    | Presiden RI                                                                                                    |
| 5         | Satyalancana Kes   | Kesetiaan                                               | -                      | 11 September 2020                                    | Presiden RI                                                                                                    |
| 6         | Satyalancana Per   | Kemerdekaan                                             | -                      | 17 September 2020                                    | Presiden RI                                                                                                    |
| 7         | Satyalancana Sap   | Saptamarga                                              | -                      | 26 September 2020                                    | Presiden RI                                                                                                    |
|           |                    |                                                         |                        | Barabai, 12 S<br>Kepala Kant<br>Kantor Pertanahan Ka | September 2020<br>For Pertanahan<br>ab. Hulu Sungai Tengah                                                                                                    |

Gambar 1. 28 Cetak Laporan Penghargaan Pegawai

9. Laporan Hukuman Pegawai

Laporan hukuman pegawai berisi data-data riwayat hukuman apa saja yang pernah di dapat pegawai yang bersangkutan.

| Tanggal Cetak : 2020-09- | 05                                                                          |        |                   | JI. Murak         | ata No.02 Telepon 0517                |                 |                                                   | Cetak : Admin                                          |                                    |
|--------------------------|-----------------------------------------------------------------------------|--------|-------------------|-------------------|---------------------------------------|-----------------|---------------------------------------------------|--------------------------------------------------------|------------------------------------|
|                          |                                                                             |        |                   | Lapora            | an Hukuman Pegawai                    |                 |                                                   |                                                        |                                    |
|                          | Ridho Aditya Rahman, A.Md<br>199612182019031001<br>II/c (Pengatur)<br>Staff |        |                   |                   |                                       |                 |                                                   |                                                        |                                    |
| Nama Hukuman             | Permasalahan                                                                | No. SK | Tanggal SK        | TMT               | Peiabat Penetap                       | o. SK Pencabuta | nggal SK Pencab                                   | MT SK Pencabut                                         | Peiabat Pencabut                   |
| Celat                    | Telat Masuk Kerja                                                           | -      | 01 Agustus 2020   | 23 Agustus 2020   | Dicky Octavianus Kioek, A.Ptnh., M.H. | -               | 03 Agustus 2020                                   | 03 Agustus 2020                                        | Dicky Octavianus Kioek, A Ptnh., M |
| P1                       | Tidak Hadir                                                                 | -      | 01 September 2020 | 01 September 2020 | Hi Masliah, S.H.                      |                 |                                                   |                                                        |                                    |
| P 2                      | Tidak Hadir                                                                 | -      | 10 September 2020 | 10 September 2020 | Hj. Masliah, S.H.                     |                 |                                                   |                                                        |                                    |
| P 3                      | Tidak Hadir                                                                 | -      | 22 September 2020 | 23 September 2020 | Hj. Masliah, S.H.                     |                 |                                                   |                                                        |                                    |
| P 4                      | Tidak Hadir                                                                 | ÷ 1    | 24 September 2020 | 24 September 2020 | Hj. Masliah, S.H.                     |                 |                                                   | 1                                                      |                                    |
| P                        | Tidak Hadir                                                                 | -      | 26 September 2020 | 26 September 2020 | Hj. Masliah, S.H.                     |                 |                                                   |                                                        |                                    |
| P 5                      | Tidak Hadir                                                                 |        | 27 September 2020 | 27 September 2020 | Hj. Masliah, S.H.                     |                 |                                                   |                                                        |                                    |
|                          |                                                                             |        |                   |                   |                                       |                 | Barabai, 05 S<br>Kepala Subba<br>Kantor Pertanaha | eptember 2020<br>gian Tata Usaha<br>n Kab. Hulu Sungai |                                    |

Gambar 1. 29 Cetak Laporan Hukuman Pegawai

 Laporan Rekap Sasaran Kinerja Pegawai Per Tahun Laporan sasaran kinerja pegawai berisi rekapan nilai para pegawai selama 1 tahun.

| angga | 1 Cetak : 2020-09-12             | SI: Murakata No.02 Telepon 0517 |                      | Cetak : Admin                                                                               |
|-------|----------------------------------|---------------------------------|----------------------|---------------------------------------------------------------------------------------------|
|       |                                  | Data SKP Pegawai Tahur          | 2020                 |                                                                                             |
| No.   | Nama                             | NIP                             | Nilai                | Tanggal                                                                                     |
|       | Ridho Aditya Rahman, A.Md        | 199612182019031001              | 77                   | 01 Juni 2020                                                                                |
|       | Puraksara Emban Negari, S.T      | 199407192019032002              | 78                   | 20 Desember 2019                                                                            |
|       | Rauda Kusuma Astuti Nampira, S.H | 199508072019032003              | 78                   | 23 Desember 2019                                                                            |
|       | Wikantri Heni Purba, S.H         | 199209082019031002              | 76                   | 10 Desember 2019                                                                            |
|       | Binar Arco Gumilar, A.P          | 199709092019031001              | 80                   | 02 Desember 2019                                                                            |
|       | Hj. Masliah, S.H.                | 196407271986032020              | 88                   | 01 September 2020                                                                           |
|       | Nurlaila Hasanah, S.E            | 198611072009122004              | 76                   | 09 September 2020                                                                           |
|       | Kaspul Anwar                     | 198105162014081004              | 77                   | 02 September 2020                                                                           |
|       | Akhmad Sabirin, S.S.T.           | 197703031998031004              | 80                   | 03 September 2020                                                                           |
|       | Agus Rahayu, S.H                 | 198612012009121003              | 78                   | 15 September 2020                                                                           |
|       | Muhammad Isramadi                | 198210152014081002              | 79                   | 10 September 2020                                                                           |
|       |                                  |                                 | E<br>K.<br>Kantor Pe | arabai, 12 September 2020<br>rpala Subbagian Tatu Usaha<br>rtanahan Kab. Hulu Sungai Tengah |

Gambar 1. 30 Cetak Laporan Rekap SKP Pegawai

#### 11. Laporan Cuti Pegawai

Laporan cuti pegawai berisi data cuti yang pernah di ambil pegawai selama 1 tahun.

|                                                                                                    | BADAN PERTANAHAN NAS<br>KANTOR PERTANAHAN KABU<br>PROVINSI KALII<br>Jl. Murakata No.02 Telp. 0517-41                                                                              | IONAL REPUBLIK INDONESIA<br>JPATEN HULU SUNGAI TENGAH<br>MANTAN SELATAN<br>008 Fax. 0517-43005 Barabai 71314                                                        |
|----------------------------------------------------------------------------------------------------|----------------------------------------------------------------------------------------------------|----------------------------------------------------------------------------------------------------|
|                                                                                                    | SURAT IZIN C                                                                                                    | UTI TAHUNAN                                                                                                    |
| Dihasikan Cuti Tahi                                                                                                    | Nomor : xx                                                                                                    | cx/xcxcx/xxxx                                                                                                    |
| Dibertikun eute Fund                                                                                                    | man kepada i egawai rregeri Jipit .                                                                                                    |                                                                                                    |
| Nama                                                                                                    | : Ridho Aditya Rahman, A.M                                                                                                    | Id                                                                                                    |
| NIP                                                                                                    | : 199612182019031001                                                                                                    |                                                                                                    |
| Pangkat / Golongan                                                                                                    | ruang : II/c ( Pengatur )                                                                                                    |                                                                                                    |
| Jabatan                                                                                                    | : Staff                                                                                                    |                                                                                                    |
| Satuan Kerja                                                                                                    | : Kantor Pertanahan Kab. H                                                                                                    | ulu Sungai Tengah                                                                                                    |
| Selama 4 hari ker<br>menjalankan cuti ya<br>Dengan ketentuan s<br>a. Sebelum menjala<br>b. Setelah selesai m<br>sebagaimana biasar | ja, terhitung mulai tanggal 01 Ju<br>ng bersangkutan beralamat di JL Sul<br>webagai berikut :<br>nkan Cuti Tahunan wajib menyerahkz<br>wenjalankan Cuti Tahunan wajib melaj<br>wa | li 2020 sampai dengan tanggal 04 Juli 2020 selan<br>tan Adam.<br>an pekerjaannya kepada atasan langsungnya:<br>por diri kepada atasan langsungnya dan bekerja kembi |
| Demikian surat izin                                                                                                    | outi tahunan ini diherikan untuk dan:                                                                                                    | at digunakan sebagaimana mestinya                                                                                                    |
| Dominian Surat Inn                                                                                                    | out tananan ini anorman antar aapi                                                                                                    | Barabai 16 Amistus 2020                                                                                                    |
|                                                                                                    |                                                                                                    | A.n KEPALA KANTOR PERTANAHAN<br>KABUPATEN HULU SUNGAI TENGAH<br>KEPALA SUB BAGIAN TATA USAHA                                                                        |
|                                                                                                    |                                                                                                    | ()                                                                                                    |
| Tembusan disampa                                                                                                    | iikan kepada :                                                                                                    |                                                                                                    |
| 1. Yth. Bapak Kepa                                                                                                    | la Kantor Wilayah                                                                                                    |                                                                                                    |
| Badan Pertanahan                                                                                                    | Nasional                                                                                                    |                                                                                                    |
| di - Baniarmasin                                                                                                    | n Selatan                                                                                                    |                                                                                                    |
| 2 Pertinggal                                                                                                    |                                                                                                    |                                                                                                    |

Gambar 1. 31 Cetak Surat Cuti Pegawai

#### Pengujian

1. Rancangan Pengujian

Rancangan Pengujian adalah tahapan awal dalam melakukan uji coba terhadap sistem yang telah dibangun, dalam hal ini pengujian dirancang dengan menggunakan metode *black-box testing* bertujuan untuk mengetahui apakah fungsi-fungsi masukan (*input*) dan keluaran (*output*) dari perangkat lunak sesuai dengan spesifikasi yang dibutuhkan. Rancangan pengujian sistem sebagai berikut:

| Tabel | 1. | 1 | Rancangan | Pengujian |
|-------|----|---|-----------|-----------|
|-------|----|---|-----------|-----------|

| No | Pengujian                               | Komponen yang Diuji  | Metode    |
|----|-----------------------------------------|----------------------|-----------|
| 1. | Validasi Pengguna<br>Sistem             | Login Pengguna       | Black-Box |
| 2. | Transaksi Data (Tambah,<br>Edit, Hapus) | Data PNS             | Black-Box |
|    | Lond, Hupub)                            | Data PPNPN (Non-PNS) |           |
|    |                                         | Data Kantor          |           |
|    |                                         | Data Pendidikan      |           |
|    |                                         | Data Keluarga        |           |
|    |                                         | Data Mutasi          |           |
|    |                                         | Data Kepangkatan     |           |
|    |                                         | Data Penghargaan     |           |
|    |                                         | Data Hukuman         |           |

|    |            | Data SKP                         |           |
|----|------------|----------------------------------|-----------|
|    |            | Data Cuti                        |           |
| 3. | Cetak Data | Biodata Pegawai PNS              | Black-Box |
|    |            | Laporan Rekap Pegawai PNS        |           |
|    |            | Laporan Rekap Pegawai PPNPN      |           |
|    |            | Laporan Pendidikan               |           |
|    |            | Laporan Keluarga                 |           |
|    |            | Laporan Masa Pensiun             |           |
|    |            | Laporan Mutasi Pegawai           |           |
|    |            | Laporan Rekap Mutasi             |           |
|    |            | Laporan Kepangkatan              |           |
|    |            | Laporan Penghargaan              |           |
|    |            | Laporan Rekap Penghargaan        |           |
|    |            | Laporan Hukuman Pegawai          |           |
|    |            | Laporan Rekap Hukuman Pegawai    |           |
|    |            | Laporan Rekap Pencabutan Hukuman |           |
|    |            | Laporan SKP                      |           |
|    |            | Laporan Cuti Pegawai             |           |
|    |            | Laporan Rekap Cuti Pegawai       |           |

## Hasil Pengujian

Tabel hasil pengujian dengan metode *black-box testing* dari sistem yang dibangun sebagai berikut:

1. Login Pengguna

| Tabel | 1.2 | Pengujian | Login | Pengguna |
|-------|-----|-----------|-------|----------|
|-------|-----|-----------|-------|----------|

| No | Data Masukkan                                           | Yang diharapkan                                                                                                    | Hasil  | Kesimpulan |
|----|---------------------------------------------------------|----------------------------------------------------------------------------------------------------|--------|------------|
| 1. | Meisi <i>form login</i> dan<br>klik tombol <i>login</i> | Data yang dimasukkan salah,<br>tidak dapat masuk kedalam<br>sistem dan <i>redirect</i> kehalaman<br><i>login</i> untuk memasukkan data<br>kembali | Sesuai | Berhasil   |
| 2. | Mengisi <i>form login</i><br>Pengguna                   | Redirect kehalaman<br>dashboard untuk Admin                                                                                                    | Sesuai | Berhasil   |

2. Pengujian Transaksi Data Pengguna

Tabel 1. 3 Pengujian Transaksi Data Pengguna

| No | Data Masukkan                                       | Yang diharapkan                                                                 | Hasil  | Kesimpulan |
|----|-----------------------------------------------------|---------------------------------------------------------------------------------|--------|------------|
| 1. | Mengisi <i>form input</i> dan menekan tombol simpan | Data pengguna yang<br>dimasukkan akan tersimpan<br>dalam <i>database</i> sistem | Sesuai | Berhasil   |

| 2. | Mengisi <i>form edit</i> dan menekan tombol simpan | Data pengguna yang tersimpan<br>dalam <i>database</i> sistem akan<br>diperbaharui | Sesuai | Berhasil |
|----|----------------------------------------------------|-----------------------------------------------------------------------------------|--------|----------|
| 3. | Menekan tombol <i>delete</i>                       | Data pengguna yang tersimpan<br>dalam <i>database</i> sistem akan<br>dihapus      | Sesuai | Berhasil |

## 3. Pengujian Transaksi Data Pegawai PNS

Tabel 1. 4 Pengujian Transaksi Data Pegawai PNS

| No | Data Masukkan                                          | Yang diharapkan                                                                                                    | Hasil  | Kesimpulan |
|----|--------------------------------------------------------|----------------------------------------------------------------------------------------------------|--------|------------|
| 1. | Mengisi <i>form input</i> dan<br>menekan tombol simpan | Data Pegawai PNS yang<br>dimasukkan akan tersimpan<br>dalam <i>database</i> system                                        | Sesuai | Berhasil   |
| 2. | Mengisi <i>form edit</i> dan<br>menekan tombol simpan  | Data Pegawai PNS yang<br>tersimpan dalam <i>database</i><br>sistem akan diperbaharui                                      | Sesuai | Berhasil   |
| 3. | Menekan tombol <i>delete</i>                           | Data Pegawai PNS yang<br>tersimpan dalam <i>database</i><br>sistem akan dihapus                                           | Sesuai | Berhasil   |
| 4. | Menekan tombol cetak<br>biodata pegawai PNS            | Mencetak biodata pegawai<br>berdasarkan data pegawai<br>yang dipilih                                                      | Sesuai | Berhasil   |
| 5. | Menekan tombol cetak<br>laporan pegawai PNS            | Menampilkan <i>form</i> untuk<br><i>filter</i> data pegawai PNS<br>kemudian mencetak sesuai<br><i>filter</i> yang dipilih | Sesuai | Berhasil   |

# 4. Pengujian Transaksi Data Pegawai PPNPN

# Tabel 1. 5Pengujian Transaksi Data Pegawai PPNPN

| No | Data Masukkan                                          | Yang diharapkan                                                                                                    | Hasil  | Kesimpulan |
|----|--------------------------------------------------------|----------------------------------------------------------------------------------------------------|--------|------------|
| 1. | Mengisi <i>form input</i> dan<br>menekan tombol simpan | Data Pegawai PPNPN yang<br>dimasukkan akan tersimpan<br>dalam <i>database</i> system                                        | Sesuai | Berhasil   |
| 2. | Mengisi <i>form edit</i> dan<br>menekan tombol simpan  | Data Pegawai PPNPN yang<br>tersimpan dalam <i>database</i><br>sistem akan diperbaharui                                      | Sesuai | Berhasil   |
| 3. | Menekan tombol <i>delete</i>                           | Data Pegawai PPNPN yang<br>tersimpan dalam <i>database</i><br>sistem akan dihapus                                           | Sesuai | Berhasil   |
| 4. | Menekan tombol cetak<br>laporan pegawai<br>PPNPN       | Menampilkan <i>form</i> untuk<br><i>filter</i> data pegawai PPNPN<br>kemudian mencetak sesuai<br><i>filter</i> yang dipilih | Sesuai | Berhasil   |

#### 5. Pengujian Transaksi Data Kantor

| No | Data Masukkan                                         | Yang diharapkan                                                                 | Hasil  | Kesimpulan |
|----|-------------------------------------------------------|---------------------------------------------------------------------------------|--------|------------|
| 1. | Mengisi <i>form input</i> dan menekan tombol simpan   | Data Kantor yang dimasukkan<br>akan tersimpan dalam<br><i>database</i> sistem   | Sesuai | Berhasil   |
| 2. | Mengisi <i>form edit</i> dan<br>menekan tombol simpan | Data Kantor yang tersimpan<br>dalam <i>database</i> sistem akan<br>diperbaharui | Sesuai | Berhasil   |
| 3. | Menekan tombol <i>delete</i>                          | Data Kantor yang tersimpan<br>dalam <i>database</i> sistem akan<br>dihapus      | Sesuai | Berhasil   |

## Tabel 1. 6 Pengujian Transaksi Data Kantor

## 6. Pengujian Transaksi Data Pendidikan Pegawai

## Tabel 1. 7 Pengujian Transaksi Data Pendidikan Pegawai

| No | Data Masukkan                                         | Yang diharapkan                                                                             | Hasil  | Kesimpulan |
|----|-------------------------------------------------------|---------------------------------------------------------------------------------------------|--------|------------|
| 1. | Mengisi <i>form input</i> dan menekan tombol simpan   | Data pendidikan pegawai yang<br>dimasukkan akan tersimpan<br>dalam <i>database</i> system   | Sesuai | Berhasil   |
| 2. | Mengisi <i>form edit</i> dan<br>menekan tombol simpan | Data pendidikan pegawai yang<br>tersimpan dalam <i>database</i><br>sistem akan diperbaharui | Sesuai | Berhasil   |
| 3. | Menekan tombol <i>delete</i>                          | Data pendidikan pegawai yang<br>tersimpan dalam <i>database</i><br>sistem akan dihapus      | Sesuai | Berhasil   |
| 4. | Menekan tombol cetak<br>laporan                       | Mencetak data pendidikan<br>pegawai berdasarkan data<br>pegawai yang dipilih                | Sesuai | Berhasil   |

## 7. Pengujian Transaksi Data Keluarga Pegawai

## Tabel 1. 8 Pengujian Transaksi Data Keluarga Pegawai

| No | Data Masukkan                                          | Yang diharapkan                                                                           | Hasil  | Kesimpulan |
|----|--------------------------------------------------------|-------------------------------------------------------------------------------------------|--------|------------|
| 1. | Mengisi <i>form input</i> dan<br>menekan tombol simpan | Data keluarga pegawai yang<br>dimasukkan akan tersimpan<br>dalam <i>database</i> system   | Sesuai | Berhasil   |
| 2. | Mengisi <i>form edit</i> dan<br>menekan tombol simpan  | Data keluarga pegawai yang<br>tersimpan dalam <i>database</i><br>sistem akan diperbaharui | Sesuai | Berhasil   |
| 3. | Menekan tombol <i>delete</i>                           | Data keluarga pegawai yang<br>tersimpan dalam <i>database</i><br>sistem akan dihapus      | Sesuai | Berhasil   |
| 4. | Menekan tombol cetak<br>laporan                        | Mencetak data keluarga<br>pegawai berdasarkan data<br>pegawai yang dipilih                | Sesuai | Berhasil   |

8. Pengujian Transaksi Data Mutasi Pegawai

| Tabel 1. 9 Pe | nguiian Ti  | ransaksi Data | a Mutasi | Pegawai |
|---------------|-------------|---------------|----------|---------|
| 1400110710    | - Bullion - |               |          |         |

| No | Data Masukkan                                          | Yang diharapkan                                                                                                    | Hasil  | Kesimpulan |
|----|--------------------------------------------------------|----------------------------------------------------------------------------------------------------|--------|------------|
| 1. | Mengisi <i>form input</i> dan<br>menekan tombol simpan | Data mutasi pegawai yang<br>dimasukkan akan tersimpan<br>dalam <i>database</i> system                                              | Sesuai | Berhasil   |
| 2. | Mengisi <i>form edit</i> dan<br>menekan tombol simpan  | Data mutasi pegawai yang<br>tersimpan dalam <i>database</i><br>sistem akan diperbaharui                                            | Sesuai | Berhasil   |
| 3. | Menekan tombol <i>delete</i>                           | Data mutasi pegawai yang<br>tersimpan dalam <i>database</i><br>sistem akan dihapus                                                 | Sesuai | Berhasil   |
| 4. | Menekan tombol cetak                                   | Mencetak data mutasi pegawai<br>berdasarkan data pegawai<br>yang dipilih                                                           | Sesuai | Berhasil   |
| 5. | Menekan tombol cetak<br>laporan                        | Menampilkan <i>form</i> untuk<br><i>filter</i> data mutasi pegawai<br>kemudian mencetak sesuai<br><i>filter</i> tahun yang dipilih | Sesuai | Berhasil   |

# 9. Pengujian Transaksi Data Kepangkatan

Tabel 1. 10 Pengujian Transaksi Data Kepangkatan

| No | Data Masukkan                                          | Yang diharapkan                                                                                 | Hasil  | Kesimpulan |
|----|--------------------------------------------------------|-------------------------------------------------------------------------------------------------|--------|------------|
| 1. | Mengisi <i>form input</i> dan<br>menekan tombol simpan | Data kepangkatan pegawai<br>yang dimasukkan akan<br>tersimpan dalam <i>database</i><br>system   | Sesuai | Berhasil   |
| 2. | Mengisi <i>form edit</i> dan<br>menekan tombol simpan  | Data kepangkatan pegawai<br>yang tersimpan dalam<br><i>database</i> sistem akan<br>diperbaharui | Sesuai | Berhasil   |
| 3. | Menekan tombol <i>delete</i>                           | Data kepangkatan pegawai<br>yang tersimpan dalam<br>database sistem akan dihapus                | Sesuai | Berhasil   |
| 4. | Menekan tombol cetak                                   | Mencetak data kepangkatan<br>pegawai berdasarkan data<br>pegawai yang dipilih                   | Sesuai | Berhasil   |

# 10. Pengujian Transaksi Data Penghargaan Pegawai

| No | Data Masukkan                                          | Yang diharapkan                                                                                                    | Hasil  | Kesimpulan |
|----|--------------------------------------------------------|----------------------------------------------------------------------------------------------------|--------|------------|
| 1. | Mengisi <i>form input</i> dan<br>menekan tombol simpan | Data penghargaan pegawai<br>yang dimasukkan akan<br>tersimpan dalam <i>database</i><br>system                                           | Sesuai | Berhasil   |
| 2. | Mengisi <i>form edit</i> dan<br>menekan tombol simpan  | Data penghargaan pegawai<br>yang tersimpan dalam<br><i>database</i> sistem akan<br>diperbaharui                                         | Sesuai | Berhasil   |
| 3. | Menekan tombol <i>delete</i>                           | Data penghargaan pegawai<br>yang tersimpan dalam<br><i>database</i> sistem akan dihapus                                                 | Sesuai | Berhasil   |
| 4. | Menekan tombol cetak                                   | Mencetak data penghargaan<br>pegawai berdasarkan data<br>pegawai yang dipilih                                                           | Sesuai | Berhasil   |
| 5. | Menekan tombol cetak<br>laporan                        | Menampilkan <i>form</i> untuk<br><i>filter</i> data penghargaan<br>pegawai kemudian mencetak<br>sesuai <i>filter</i> tahun yang dipilih | Sesuai | Berhasil   |

| Tabel 1. 11 | Pengujian | Transaksi | Data | Penghargaan | Pegawai |
|-------------|-----------|-----------|------|-------------|---------|
|             |           |           |      |             |         |

# 11. Pengujian Transaksi Data Hukuman Pegawai

# Tabel 1. 12 Pengujian Transaksi Data Hukuman Pegawai

| No | Data Masukkan                                          | Yang diharapkan                                                                                                    | Hasil  | Kesimpulan |
|----|--------------------------------------------------------|----------------------------------------------------------------------------------------------------|--------|------------|
| 1. | Mengisi <i>form input</i> dan<br>menekan tombol simpan | Data hukuman pegawai yang<br>dimasukkan akan tersimpan<br>dalam <i>database</i> system                                              | Sesuai | Berhasil   |
| 2. | Mengisi <i>form edit</i> dan<br>menekan tombol simpan  | Data hukuman pegawai yang<br>tersimpan dalam <i>database</i><br>sistem akan diperbaharui                                            | Sesuai | Berhasil   |
| 3. | Menekan tombol <i>delete</i>                           | Data hukuman pegawai yang<br>tersimpan dalam <i>database</i><br>sistem akan dihapus                                                 | Sesuai | Berhasil   |
| 4. | Menekan tombol cetak                                   | Mencetak data hukuman<br>pegawai berdasarkan data<br>pegawai yang dipilih                                                           | Sesuai | Berhasil   |
| 5. | Menekan tombol cetak<br>laporan                        | Menampilkan <i>form</i> untuk<br><i>filter</i> data hukuman pegawai<br>kemudian mencetak sesuai<br><i>filter</i> tahun yang dipilih | Sesuai | Berhasil   |

# 12. Pengujian Transaksi Data SKP

| No | Data Masukkan                                         | Yang diharapkan                                                                                                    | Hasil  | Kesimpulan |
|----|-------------------------------------------------------|----------------------------------------------------------------------------------------------------|--------|------------|
| 1. | Mengisi <i>form input</i> dan menekan tombol simpan   | Data SKP pegawai yang<br>dimasukkan akan tersimpan<br>dalam <i>database</i> system                                              | Sesuai | Berhasil   |
| 2. | Mengisi <i>form edit</i> dan<br>menekan tombol simpan | Data SKP pegawai yang<br>tersimpan dalam <i>database</i><br>sistem akan diperbaharui                                            | Sesuai | Berhasil   |
| 3. | Menekan tombol <i>delete</i>                          | Data SKP pegawai yang<br>tersimpan dalam <i>database</i><br>sistem akan dihapus                                                 | Sesuai | Berhasil   |
| 4. | Menekan tombol cetak<br>laporan                       | Menampilkan <i>form</i> untuk<br><i>filter</i> data SKP pegawai<br>kemudian mencetak sesuai<br><i>filter</i> tahun yang dipilih | Sesuai | Berhasil   |

## Tabel 4. 1 Pengujian Transaksi Data SKP

## 13. Pengujian Transaksi Data Cuti

## Tabel 4. 2 Pengujian Transaksi Data Cuti

| No | Data Masukkan                                         | Yang diharapkan                                                                                                    | Hasil  | Kesimpulan |
|----|-------------------------------------------------------|----------------------------------------------------------------------------------------------------|--------|------------|
| 1. | Mengisi <i>form input</i> dan menekan tombol simpan   | Data cuti pegawai yang<br>dimasukkan akan tersimpan<br>dalam <i>database</i> system                                              | Sesuai | Berhasil   |
| 2. | Mengisi <i>form edit</i> dan<br>menekan tombol simpan | Data cuti pegawai yang<br>tersimpan dalam <i>database</i><br>sistem akan diperbaharui                                            | Sesuai | Berhasil   |
| 3. | Menekan tombol <i>delete</i>                          | Data cuti pegawai yang<br>tersimpan dalam <i>database</i><br>sistem akan dihapus                                                 | Sesuai | Berhasil   |
| 4. | Menekan tombol cetak<br>surat cuti                    | Mencetak surat cuti pegawai<br>berdasarkan data pegawai<br>yang dipilih                                                          | Sesuai | Berhasil   |
| 4. | Menekan tombol cetak                                  | Mencetak data cuti pegawai<br>berdasarkan data pegawai<br>yang dipilih                                                           | Sesuai | Berhasil   |
| 5. | Menekan tombol cetak<br>laporan                       | Menampilkan <i>form</i> untuk<br><i>filter</i> data cuti pegawai<br>kemudian mencetak sesuai<br><i>filter</i> tahun yang dipilih | Sesuai | Berhasil   |

#### Penutup

- Dengan dibangunnya sistem ini diharapkan dapat memudahkan dalam mencetak laporan berdasarkan filternya masing-masing seperti, Laporan data Pendidikan, Keluarga Pegawai, Masa Pensiun, Mutasi Pegawai Per Orang dan Rekap Mutasi, Penghargaan Pegawai Per Orang dan Rekap Penghargaan, Hukuman Pegawai Per Orang, Rekap Hukuman dan Rekap Pencabutan Hukuman, Laporan Sasaran Kinerja Pegawai, dan Cuti Pegawai Per Orang serta Rekap Cuti.
- 2. Dengan adanya sistem arsip kepegawaian ini diharapkan akan lebih memudahkan dalam menyimpan arsip kepegawaian, dan apabila suata saat terjadi hilang atau rusak, maka dapat kembali di download di aplikasi.
- 3. Data terdokumentasi dengan baik dan aman tersimpan di dalam basis data sistem dan terorganisir dengan baik sehingga memudahkan ketika ingin digunakan.

#### Daftar Pustaka

Anhar. (2010), Panduan Menguasai PHP & MYSQL Secara Otodidak, Jakarta Selatan : Mediakita.

- Berlina. Y. S. (2017). Pengembangan Sistem Informasi Kepegawaian Fakultas Matematika dan Ilmu Pengetahuan Alam Universitas Lampung. Lampung.
- Diyah. R. (2017). Sistem Informasi Manajemen Kepegawaian (SIMPEG) Pada Dinas Koperasi Usaha Kecil dan Menengah Provinsi Sumatera Selatan. Sumatera Selatan.
- Dr. Suhardi. M, M.Si, Ph.D. (2012). Administrasi Kepegawaian Yogyakarta : LeutikaPrio.
- Janner. S. (2010), rekayasa perangkat lunak, Yogyakarta : CV.ANDI OFFSET.
- Nila. P. (2016). Analisis dan Perancangan Sistem Informasi Administrasi Pegawai Pada Kantor Kecamatan Ajangale Kabupaten Bone Berbasis Web. Sulawesi Selatan.

Prof. Dr. Miftah. T, MPA. (2005). Manajemen Kepegawaian Sipil di Indonesia. Jakarta.

Tata. S. (2012), Konsep Sistem Informasi. Yogyakarta : CV.ANDI OFFSET.

Wardiana, W. (2002). *Perkembangan Teknologi Informasi di Indonesia*. Seminar dan Pameran Teknologi Informasi. Bandung.